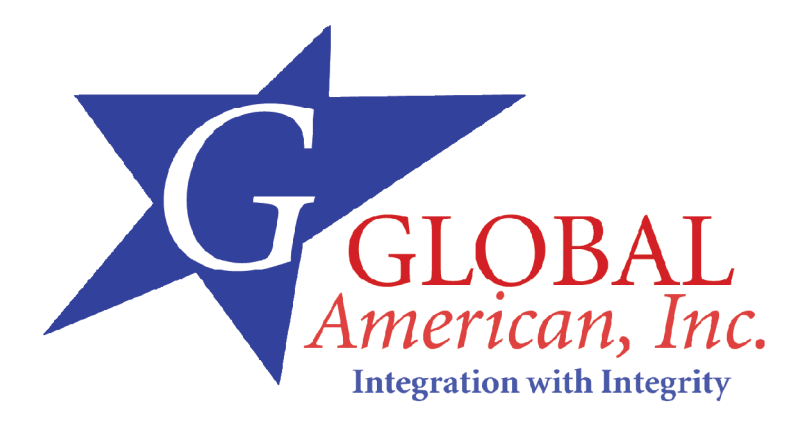

3304280

# **Table of Contents**

| Introduction4                                                                                                    |
|----------------------------------------------------------------------------------------------------|
| Specifications       5         General Specifications       5         High Speed Multi I/O       5         Network Interface Controller       6 |
| Display Controller                                                                                                    |
| Board Image9                                                                                                    |
| Board Layout 10                                                                                                    |
| Jumper/Connector Quick Reference 11                                                                                                    |
| Jumper/Connector Quick Reference 12                                                                                                    |
| CMOS Jumper Settings 13                                                                                                    |
| DOC Address Select 14                                                                                                    |
| DOC Address Select (J2)14                                                                                                    |
| Serial Port Selection (RS232C/422/485) 15                                                                                                    |
| RS-422/485 Mode on COM215                                                                                                    |
| LCD Inverter 16                                                                                                    |
| Watchdog Timer 17                                                                                                    |
| Timeout Values                                                                                                    |
| Fast Ethernet Connectors 20                                                                                                    |
| LAN Port20<br>LAN LED Indicator on RJ-45 connector                                                                                              |
| Power Connector 21                                                                                                    |
| Switches and Indicators 22                                                                                                    |
| Interface Connectors HDD, FDD 24                                                                                                    |
| Floppy Disk Drive<br>Connector                                                                                                    |
| Enhanced IDE Connector 25                                                                                                    |

| Peripheral Port                                                                                                    |
|----------------------------------------------------------------------------------------------------|
| Parallel Port         26           USB Ports         27           SIR         27           CRT SVGA         28           PS/2 Keyboard & Mouse         28           COM1 & COM2 for RS-232C Port         29           Compact Flash Connector         30                                                                                 |
| Compact Flash Disk 31                                                                                                    |
| The interface of Compact Flash socket is designated to use IDE2.       31         Attention!       31         Installation Instructions       31         Compact Flash card is "NOT HOT-SWAPPABLE". If the CF card is swapped in the condition of system power-on, it will damage the CF card.       31         Audio Connector       32 |
| System Resources 33                                                                                                    |
| Flat Panel VGA 35                                                                                                    |
| Flat Panel VGA                                                                                                    |
| Flat Panel VGA                                                                                                    |
| LCD Type Selection                                                                                                    |
| AWARD BIOS Setup                                                                                                    |
| Setup Items39Standard CMOS Setup41BIOS Features Setup43Chipset Features Setup46Power Management Setup48PnP/PCI Configuration49Integrated Peripherals50                                                                                                    |
| POST Codes                                                                                                    |
| Howto : Flash the BIOS                                                                                                    |
| What if things go wrong60                                                                                                    |
| Warranty                                                                                                    |

# Introduction

GAI's product of 3304280 is a 3.5" SBC with an on-board embedded 5x86 class CPU , NS Geode GX1-300 processor. With this board, system engineers will be able to upgrade 386-based or 486-based to 586-level without some additional worries, because a NS Geode GX1-300 processor and 64MB SDRAM are mounted on 3304280 . No longer worry about the CPU installation , don't need to set any jumpers of speed or voltage of processor . And the fan is not necessary for NS Geode GX1-300 , the MTBF worries will be reduced . DRAM on-board will improve the ability of the anti-vibration . 3304280 has the good reliability for system designer .

With its ultra low power, rich levels of integration, advanced multimedia capabilities and communication features, this board is an exciting opportunity for System Integrators and OEMs to develop new generation products that meet the desires and aspirations of the 21th century consumers.

# Specifications

# **General Specifications**

- CPU : NS Geode GX1 300MHz MHz with FSB 33MHz.
- Chipset : NS CS5530A.
- BIOS : AWARD® Flash BIOS
- Green Function : power saving supported in BIOS. DOZE / STANDBY APM
- L1 Cache : Integrated on CPU
- L2 Cache : Integrated on CPU
- DRAM Memory : Onboard 64MB SDRAM, and up to 256MB of SDRAM on SODIMM (144-pin), Total of 320MB Memory
- Enhanced IDE with UltraDMA : supports 2 port and up to 4 ATAPI devices, Ultra DMA transfer 33 MB/sec. Two 44-pin (2.0 pitch) box header.
- Watchdog Timer : 1~127 Sec generates RESET when your application loses control over the system.
- Real-time Clock : built-in chipset with lithium battery backup. CMOS data backup of BIOS setup and BIOS default.

### High Speed Multi I/O

- Chipset : Winbond 83977F
- Serial Ports : Two high speed RS-232C ports (COM1). One high speed RS-232C/422/485 port COM2 (jumper selectable). Both with 16C550 compatible UART.
- USB : 2 onboard USB prots Ver 1.1.
- SIR Interface : onboard IrDA TX/RX port
- Floppy Disk Drive Interface : 2 floppy disk drives, 3<sup>1</sup>/<sub>2</sub> " (720 KB, 1.44 MB or 2.88 MB).
- Bi-directional Parallel Port : SPP, EPP and ECP mode.
- Keyboard and Mouse Connectors : external PS/2 KB/Mouse port (2-in-1 mini DIN) and onboard AT Keyboard port (6-pin box header)
- Audio Chipset NS CS5530A, AC97 2.0 compliant, Multistream Direct Sound and Direct Sound 3D acceleration. (Line-in, CD Audio in, MIC in, Speaker out)

# Network Interface Controller

- Chipset : Single Realtek 8139C, 10/100 Mbps
- Connector : external RJ-45 with LEDs on connector

# **Display Controller**

- Chipset : SMI712(3304280/VLC), CS5530A(3304280/VL)
- Display Type : CRT (VGA, SVGA, XGA, SXGA), 24-bit (SMI712) and 16-bit (CS5530A) TFT LCD TV-Out (3304280VL including)
- Connectors : external DB15 for CRT on-board
- Resolution: >3304280/VLC CRT resolutions up to 1280x1024 @ 256 colors or 1204x768 @ 16bit or 800x600 @ 24bit . Panel resolutions up to 1280x1024 @ 8bpp or 1024x768 @ 16bpp or 800x600 @ 24bpp.

>3304280/VL CRT resolutions up to 1280x1024 @ 256 colors or 1024x768 @ 16bit . Panel resolutions up to 1280x1024 @ 8bpp or 1024x768 @ 16bpp .

# SSD Interfaces

- DiskOnChip (DOC)
  - Package : Single Chip Flash Disk in 32-pin DIP JEDEC
  - Capacity : Up to 288 MByte
  - Data Reliability : ECC/EDC error correction
  - Memory Window : 8 KByte
- Compact Flash Card (CFC)
  - Compact Flash Socket : supports Type I/II CFC
  - Capacity : up to 512MB CFC

### **Environmental and Power**

- Power Requirements: +5 V @ 1.32 A (typical);(Low Power Embedded NS Geode GX1 300MHz with onboard 64 SDRAM)
- Board Dimensions : 145mm x 102mm
- Board Weight : 0.176kg
- Operating Temperature : 0 to 60°C (32 to 140°F)
- Operating Humidity : 0%~90%

# Warning

Single Board Computers and their components contain very delicate Integrated Circuits (IC). To protect the Single Board Computer and its components against damage from static electricity, you should always follow the following precautions when handling it :

- 1. Disconnect your Single Board Computer from the power source when you want to work on the inside
- 2. Hold the board by the edges and try not to touch the IC chips, leads or circuitry
- 3. Use a grounded wrist strap when handling computer components.
- Place components on a grounded antistatic pad or on the bag that came with the Single Board Computer, whenever components are separated from the system

| PACKING LIST               |
|----------------------------|
| 3304280                    |
| 1 x CD-ROM (driver)        |
| 3304280 Quick Installation |

Before up and running, please make sure the package contains all of above accessories.

If any of the above items is damaged or missing, contact your vendor immediately.

# Ordering Codes

# 3304280A

3.5" NS GX1 Module with 64MB on-board and one SODIMM up to 320 MB SDRAM , SMI712 Flat Panel / CRT VGA , Fast Ethernet , Audio

# 3304280B

 $^3.5''$  NS GX1 Module with 64MB on-board and one SODIMM up to 320 MB SDRAM , Flat Panel / CRT VGA , TV-out, Fast Ethernet , Audio

Note : Cable Kit is optional.

# Board Image

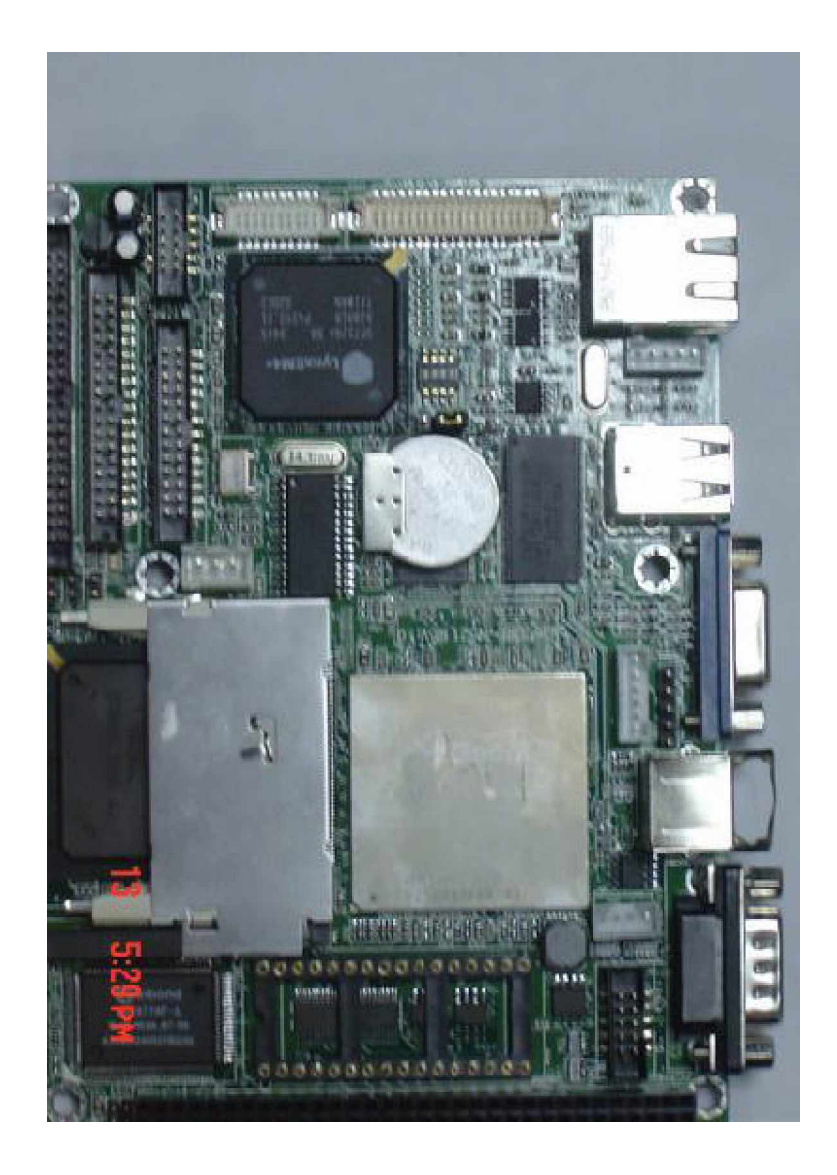

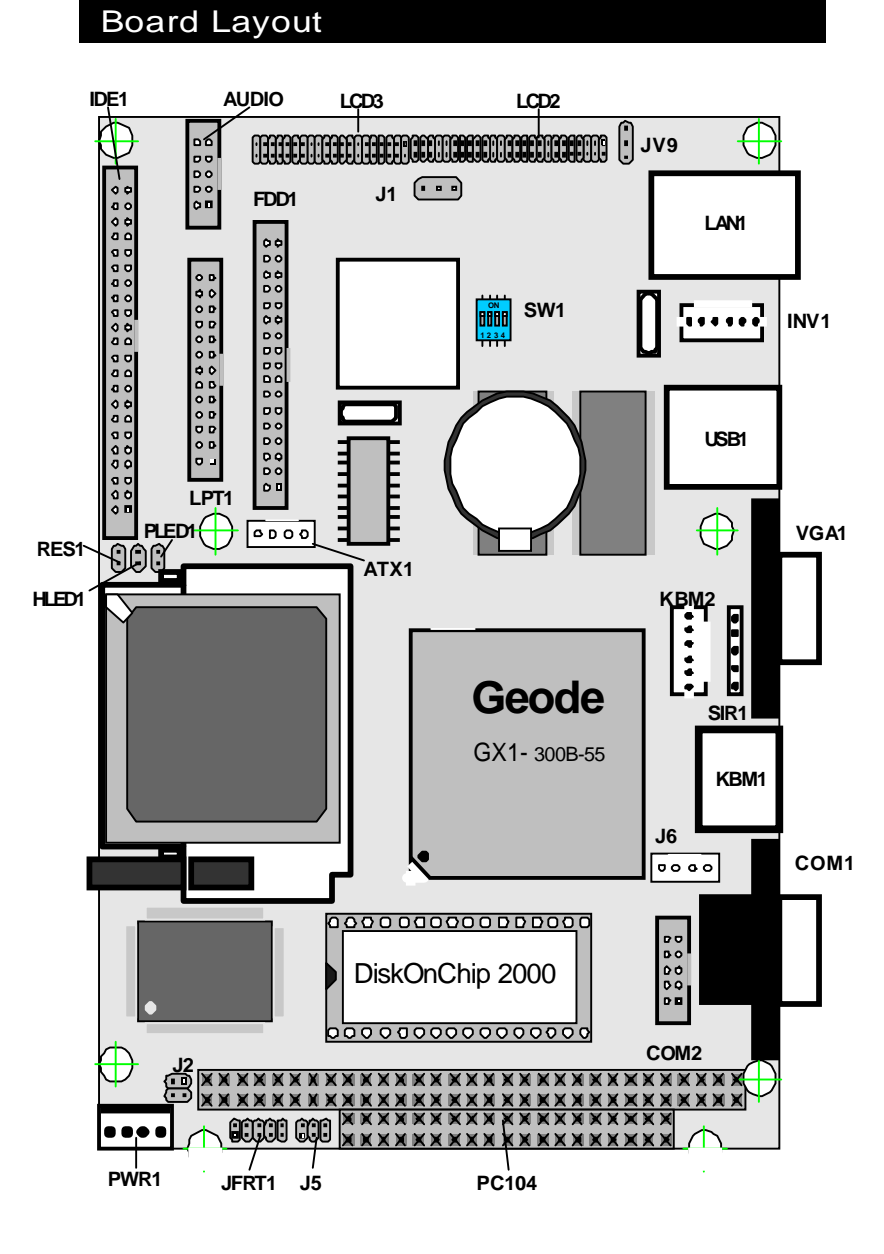

10

# Jumper/Connector Quick Reference

| Jumpers Label | Function                           |
|---------------|------------------------------------|
| J1            | Clear CMOS                         |
| J2            | DOC Address Select                 |
| J5            | COM2 RS-232C / 422 / 485 Selection |
| INV1          | (INVERTER                          |
| SW1           | LCD type selection                 |
| J6            | RS422/485 connector                |

# Jumper/Connector Quick Reference

| Connectors |                                    |
|------------|------------------------------------|
| Label      | Function                           |
| VGA1       | VGA Display Connector              |
| LCD2       | LCD Connector                      |
| LCD3       | LCD Connector                      |
| IDE1       | Primary IDE Connector              |
| CFD        | Compact Flash Connector            |
| USB1       | USB Port 0,1                       |
| AUDIO      | Audio Interface Port               |
| SIR1       | Infrared (IR) Connector            |
| KBM1       | Keyboard and PS/2 Mouse (Mini Din) |
| KBM2       | Keyboard and PS/2 Mouse            |
| FDD1       | Floppy Drive Connector             |
| LAN1       | 10/100M LAN1 Connector             |
| LPT1       | Parallel Port                      |
| COM1       | RS-232C Serial Port (DSub-9)       |
| COM2       | RS-232C/422/485 Serial Port        |
| PWR1       | Small 4P Power Connector           |
| ATX1       | ATX Power Connector                |
| DOC 2000   | Disk On Chip 2000                  |
| RES1       | Reset Switch                       |
| PC104      | ISA PC-104 Interface               |
| PLED1      | Power LED                          |
| HLED1      | HDD LED                            |
| JFRT1      | Front Panel Connector              |
| SODIM1     | SODIMM Socket                      |

# **CMOS Jumper Settings**

# CMOS Operation (J1) Type : J1: onboard 3-pin header

If the 3304280 refuses to boot due to inappropriate CMOS settings here is how to proceed to clear (reset) the CMOS to its default values.

| CMOS Setup (J1)  | J1  | Status |
|------------------|-----|--------|
| Normal Operation | 1-2 | ON     |
| Clear CMOS       | 2-3 | ON     |
|                  |     |        |

default setting 1-2 ON

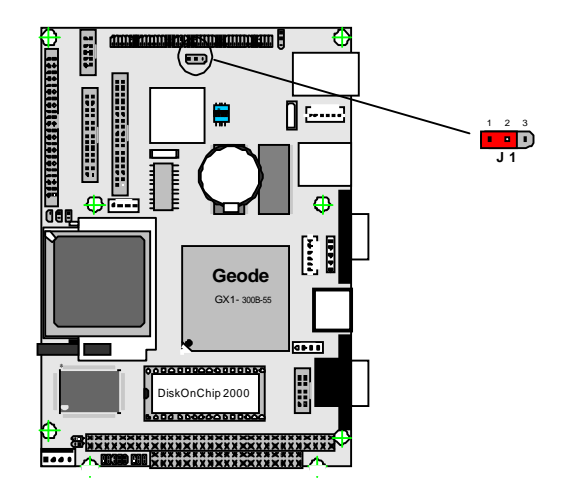

# DOC Address Select

DOC Address Select (J2)

Type : J2: onboard 4-pin(2\*2) header

| Port Address | 1-2 | 3-4 |  |
|--------------|-----|-----|--|
| D800h        | OFF | OFF |  |
| D000h        | ON  | OFF |  |
| Disable      | ON  | ON  |  |
|              |     |     |  |

default setting D800h

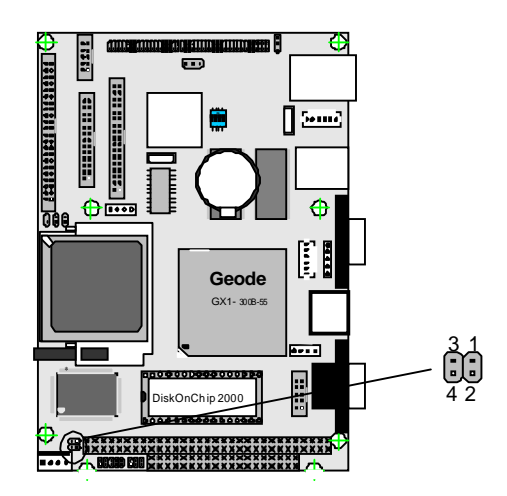

3304280 User's Manual

14

# Serial Port Selection (RS232C/422/485)

# RS-232C/422/485 Mode select (J5)

Type : J5: onboard 6-pin(2\*3) header

# RS-422/485 Mode on COM2

The onboard COM2 port can be configured to operate in RS-422 or RS-485 modes. RS-422 modes differ in the way RX/TX is being handled. Jumper J5 switches between RS-232C or RS-422/485 mode. All of the RS-232C/422/485 modes are available on COM2.

| COM2         |         |     |     |        |        |
|--------------|---------|-----|-----|--------|--------|
| Pin Defined: | RS-232C |     |     | RS-422 | RS-485 |
| Pin1 :       | DCD     |     |     | Tx+    | RTx+   |
| Pin2 :       | RXD     |     |     | Tx-    | RTx-   |
| Pin8 :       | CTS     |     |     | Rx+    | Х      |
| Pin9 :       | RI      |     |     | Rx-    | Х      |
| J5 Selection | 1-2     | 3-4 | 5-6 |        |        |
| RS-232C      | ON      | OFF | OFF |        |        |
| RS-422       | OFF     | ON  | OFF |        |        |
| RS-485       | OFF     | OFF | ON  |        |        |
|              |         |     |     |        |        |

default setting RS-232C

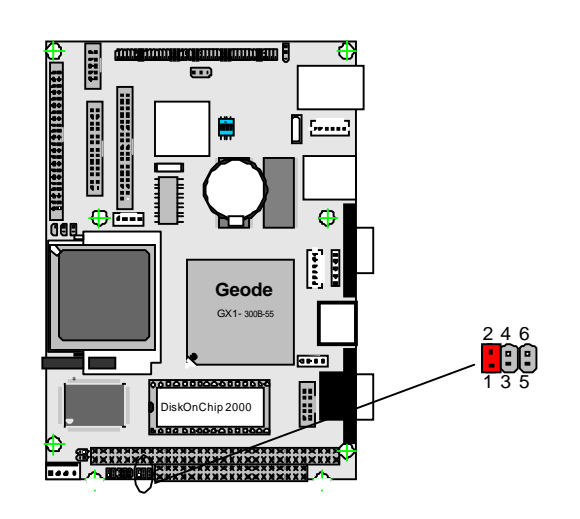

| RS-422     | 2/485 Ou   | 0000    |        |        |  |
|------------|------------|---------|--------|--------|--|
| Type : J6: | onboard 4- | 4 3 2 1 |        |        |  |
|            | PIN1       | PIN4    |        |        |  |
| RS-485     | RS485+     |         |        |        |  |
| RS-422     | RS485+     | RS485-  | RS422+ | RS422- |  |

# LCD Inverter

Connector : INV1

Type : Onboard 5-pin mini boxheader

| Pin | Description | Pin | Descriptio n |
|-----|-------------|-----|--------------|
| 1   | +12 V       | 2   | GND          |
| 3   | PPEN        | 4   | VEEP         |
| 5   | GND         |     |              |
|     |             |     |              |

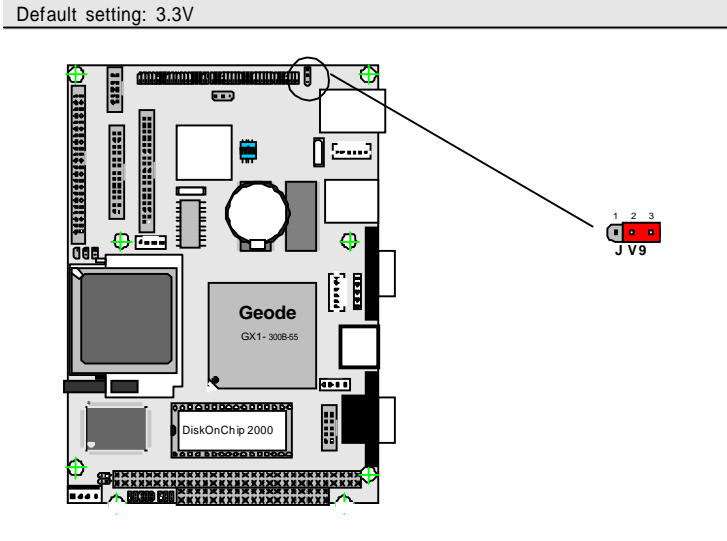

# Watchdog Timer

### Watchdog Output

The onboard watchdog timer can be disable by jumper setting or enable for either reboot by system RESET .The Jumper is on the carrier board.

Even if enabled by jumper setting upon boot the watchdog timer is always inactive. To initialize or refresh the watchdog timer writing of port 444H is sufficient. To disable the watchdog time read port 44H.

| Status                            | Action         |
|-----------------------------------|----------------|
| Enable/refresh the Watchdog Timer | I/O Write 444H |
| Disable the Watchdog Timer.       | I/O Read 044H  |

After the watchdog timer has been initialized by reading port 444H, it has to be strobed at preconfigured intervals to keep it from issuing a RESET or NMI.

The watchdog timer timeout intervals are set by software programming.

# **Timeout Values**

Timout values are programmed. The watchdog timer supports 128 steps. use the table on the next page to find the hexidecimal value that needs to be passed on to get the correct timer interval. Look subsequntly at the program example how to pass the value to the watchdog timer.

### **Timeout Table**

| Seconds                   | Value                   | Level                     | Seconds                   | Value                   | Level                     | Seconds                   | Value                   | Level                     |
|---------------------------|-------------------------|---------------------------|---------------------------|-------------------------|---------------------------|---------------------------|-------------------------|---------------------------|
| 3                         | 3                       | 3                         | 2                         | 2                       | 2                         | 1                         | 1                       | 1                         |
| 6                         | 6                       | 6                         | 5                         | 5                       | 5                         | 4                         | 4                       | 4                         |
| 9                         | 9                       | 9                         | 8                         | 8                       | 8                         | 7                         | 7                       | 7                         |
| 12                        | С                       | 12                        | 11                        | В                       | 11                        | 10                        | А                       | 10                        |
| 15                        | F                       | 15                        | 14                        | Е                       | 14                        | 13                        | D                       | 13                        |
| 18                        | 12                      | 18                        | 17                        | 11                      | 17                        | 16                        | 10                      | 16                        |
| 21                        | 15                      | 21                        | 20                        | 14                      | 20                        | 19                        | 13                      | 19                        |
| 9<br>12<br>15<br>18<br>21 | 9<br>C<br>F<br>12<br>15 | 9<br>12<br>15<br>18<br>21 | 8<br>11<br>14<br>17<br>20 | 8<br>B<br>E<br>11<br>14 | 8<br>11<br>14<br>17<br>20 | 7<br>10<br>13<br>16<br>19 | 7<br>A<br>D<br>10<br>13 | 7<br>10<br>13<br>16<br>19 |

| 22  | 16 | 22  | 23  | 17 | 23  | 24  | 18 | 24  |
|-----|----|-----|-----|----|-----|-----|----|-----|
| 25  | 19 | 25  | 26  | 1A | 26  | 27  | 1B | 27  |
| 28  | 1C | 28  | 29  | 1D | 29  | 30  | 1E | 30  |
| 31  | 1F | 31  | 32  | 20 | 32  | 33  | 21 | 33  |
| 34  | 22 | 34  | 35  | 23 | 35  | 36  | 24 | 36  |
| 37  | 25 | 37  | 38  | 26 | 38  | 39  | 27 | 39  |
| 40  | 28 | 40  | 41  | 29 | 41  | 42  | 2A | 42  |
| 43  | 2B | 43  | 44  | 2C | 44  | 45  | 2D | 45  |
| 46  | 2E | 46  | 47  | 2F | 47  | 48  | 30 | 48  |
| 49  | 31 | 49  | 50  | 32 | 50  | 51  | 33 | 51  |
| 52  | 34 | 52  | 53  | 35 | 53  | 54  | 36 | 54  |
| 55  | 37 | 55  | 56  | 38 | 56  | 57  | 39 | 57  |
| 58  | ЗA | 58  | 59  | 3B | 59  | 60  | 3C | 60  |
| 61  | 3D | 61  | 62  | 3E | 62  | 63  | 3F | 63  |
| 64  | 40 | 64  | 65  | 41 | 65  | 66  | 42 | 66  |
| 67  | 43 | 67  | 68  | 44 | 68  | 69  | 45 | 69  |
| 70  | 46 | 70  | 71  | 47 | 71  | 72  | 48 | 72  |
| 73  | 49 | 73  | 74  | 4A | 74  | 75  | 4B | 75  |
| 76  | 4C | 76  | 77  | 4D | 77  | 78  | 4E | 78  |
| 79  | 4F | 79  | 80  | 50 | 80  | 81  | 51 | 81  |
| 82  | 52 | 82  | 83  | 53 | 83  | 84  | 54 | 84  |
| 85  | 55 | 85  | 86  | 56 | 86  | 87  | 57 | 87  |
| 88  | 58 | 88  | 89  | 59 | 89  | 90  | 5A | 90  |
| 91  | 5B | 91  | 92  | 5C | 92  | 93  | 5D | 93  |
| 94  | 5E | 94  | 95  | 5F | 95  | 96  | 60 | 96  |
| 97  | 61 | 97  | 98  | 62 | 98  | 99  | 63 | 99  |
| 100 | 64 | 100 | 101 | 65 | 101 | 102 | 66 | 102 |
| 103 | 67 | 103 | 104 | 68 | 104 | 105 | 69 | 105 |
| 106 | 6A | 106 | 107 | 6B | 107 | 108 | 6C | 108 |
| 109 | 6D | 109 | 110 | 6E | 110 | 111 | 6F | 111 |
| 112 | 70 | 112 | 113 | 71 | 113 | 114 | 72 | 114 |
| 115 | 73 | 115 | 116 | 74 | 116 | 117 | 75 | 117 |
| 118 | 76 | 118 | 119 | 77 | 119 | 120 | 78 | 120 |
| 121 | 79 | 121 | 122 | 7A | 122 | 123 | 7B | 123 |
| 124 | 7C | 124 | 125 | 7D | 125 | 126 | 7E | 126 |
| 127 | 7F | 127 |     |    |     |     |    |     |
|     |    |     |     |    |     |     |    |     |
|     |    | I   |     |    |     |     |    |     |

# Programming Example

The following program is an examples of how to enable, disable and refresh the Watchdog timer:

| WDT_EN_RF   | equ 444H                                                                                                    |
|-------------|----------------------------------------------------------------------------------------------------|
| WDT_DIS equ | 044h                                                                                                    |
| WT_Enable   | push AX ; Save AX,DX<br>push DX<br>mov DX,WDT_EN_RF ; Enable Timer<br>mov AX,INTERVAL ; Set Timeout Value<br>out DX,AX<br>pop DX ; Restore DX,AX<br>pop AX<br>ret |
| WT_Refresh  | push AX ; Save AX,DX<br>push DX<br>mov DX,WDT_EN_RF ; Refresh Timer<br>mov AX,INTERVAL ; Set Timout Value<br>out DX,AX<br>pop DX ; Restore DX,AX<br>pop AX<br>ret |
| WT_Disable  | push AX ; Save AX,DX<br>push DX<br>mov DX,WDT_DIS ; Disable Timer<br>in AX,DX<br>pop DX ; Restore DX,AX<br>pop AX<br>ret                                          |
| WT_Disable  | push AX ; save AX,DX<br>push DX<br>mov DX,WDT_DIS ; Disable Timer<br>in AX,DX<br>pop DX ; restore DX,AX<br>pop AX<br>ret                                          |

# Fast Ethernet Connectors

# LAN Port

Connector : LAN1, LAN2 Type : external RJ-45 on bracket

| Pin        | 1   | 2   | 3   | 4  | 5  | 6   | 7  | 8  |
|------------|-----|-----|-----|----|----|-----|----|----|
| Desciption | TX+ | TX- | RX+ | NC | NC | RX- | NC | NC |

LAN LED Indicator on RJ-45 connector

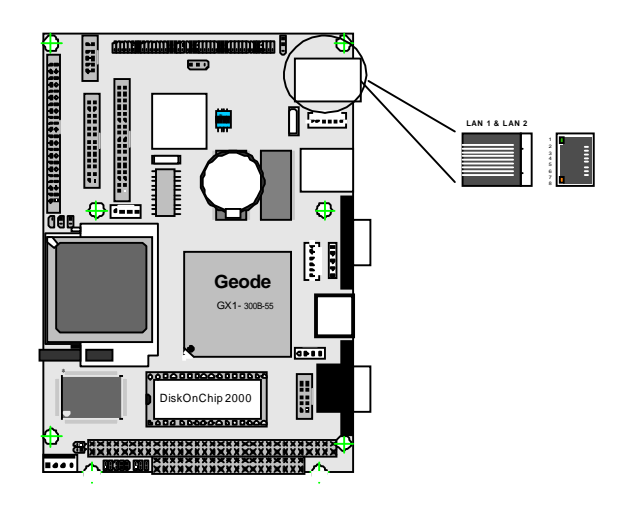

# **Power Connector**

# Power Connector : PWR1

# Connector : PWR1

Type : PWR1: onboard small 4P connector

| Pin | Description | Pin | Description |
|-----|-------------|-----|-------------|
| 1   | +5V         | 2   | GND         |
| 3   | GND         | 4   | +12V        |

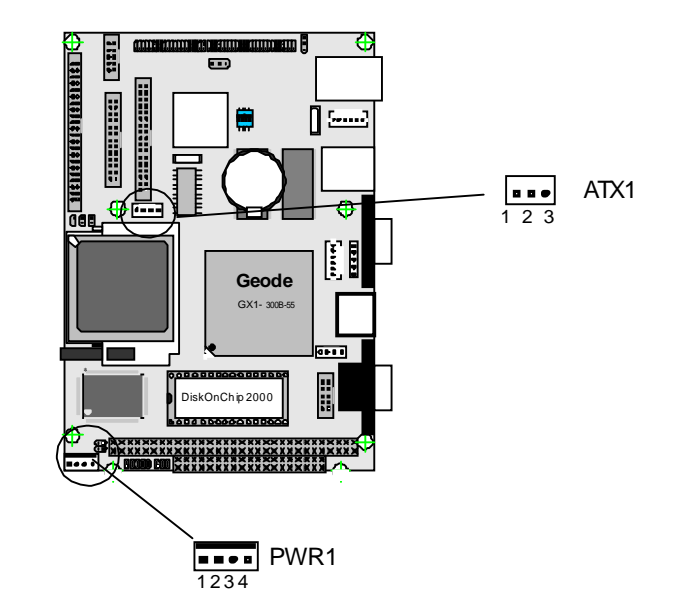

Power Connector : ATX1

Connector : ATX1 (for ATX function only, optional)

Type : onboard small 4P connector

| <br>Pin | Description | Pin | Description |
|---------|-------------|-----|-------------|
| 1       | +5VSB       | 2   | PSON        |
| 3       | GND         |     |             |

# Switches and Indicators

# Connector : JFRT1

Type : onboard 8-pin(2\*4) header

| Pin | Jumper  | Description           |
|-----|---------|-----------------------|
| 1-2 | PSON    | ATX soft power switch |
| 3-4 | RES     | Reset function        |
| 5-6 | SMI     | External SMI          |
| 7-8 | SPEAKER | Speaker               |

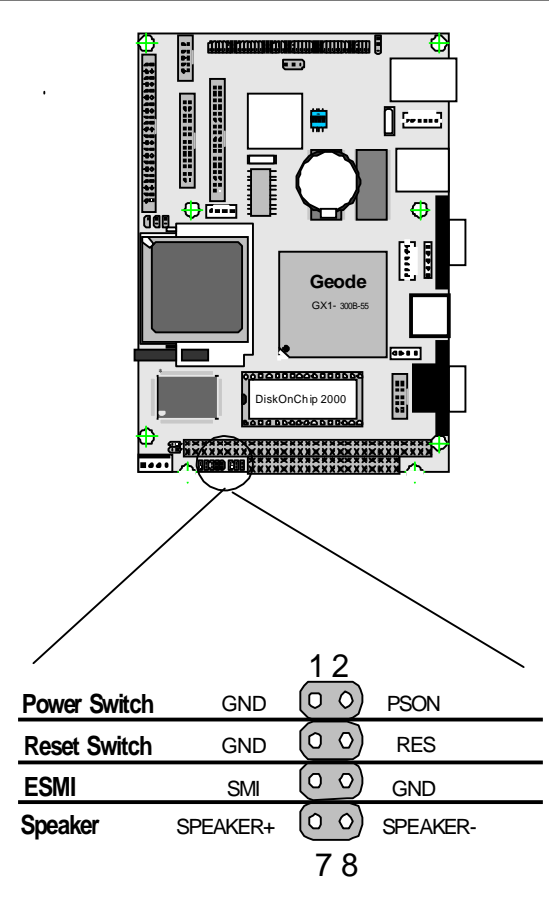

# Connector : RES1

Type : onboard 2-pin header

| Pin | Description |  |
|-----|-------------|--|
| 1   | RES         |  |
| 2   | GND         |  |
|     |             |  |

# Connector : HLED1

Type : onboard 2-pin header

| Pin | Description |
|-----|-------------|
| 1   | HLED1+      |
| 2   | GND         |

# Connector : PLED1

Type : onboard 2-pin header

| Pin | Description |  |
|-----|-------------|--|
| 1   | PLED1+      |  |
| 2   | GND         |  |

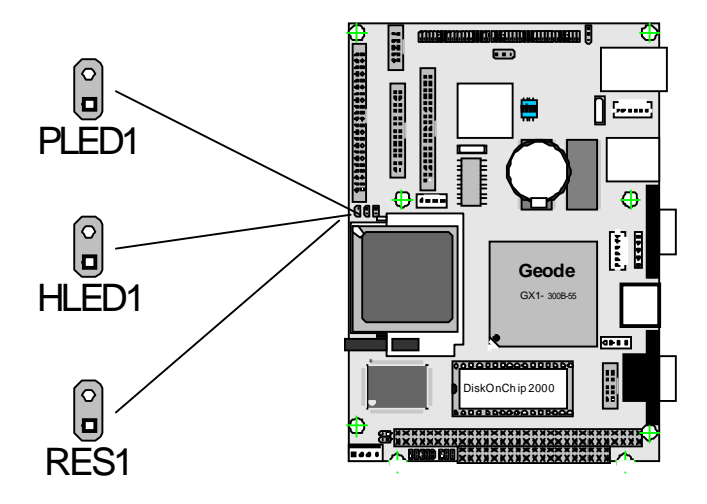

# Interface Connectors HDD, FDD

# Floppy Disk Drive Connector

Connector : **FDD** Type : onboard 34-pin box header

| Pin | Description | Pin | Description            |
|-----|-------------|-----|------------------------|
| 1   | GND         | 2   | DRIVE DENSITY SELECT 0 |
| 3   | GND         | 4   | NC                     |
| 5   | GND         | 6   | DRIVE DENSITY SELECT 1 |
| 7   | GND         | 8   | #INDEX                 |
| 9   | GND         | 10  | #MOTOR ENABLE A        |
| 11  | GND         | 12  | #DRIVER SELECT B       |
| 13  | GND         | 14  | #DRIVER SELECT A       |
| 15  | GND         | 16  | #MOTOR ENABLE B        |
| 17  | GND         | 18  | #DIRECTION             |
| 19  | GND         | 20  | #STEP                  |
| 21  | GND         | 22  | #WRITE DATA            |
| 23  | GND         | 24  | #WRITE GATE            |
| 25  | GND         | 26  | #TRACK 0               |
| 27  | GND         | 28  | #WRITE PROTECT         |
| 29  | GND         | 30  | #READ DATA             |
| 31  | GND         | 32  | #HEAD SELECT           |
| 33  | GND         | 34  | #DISK CHANGE           |

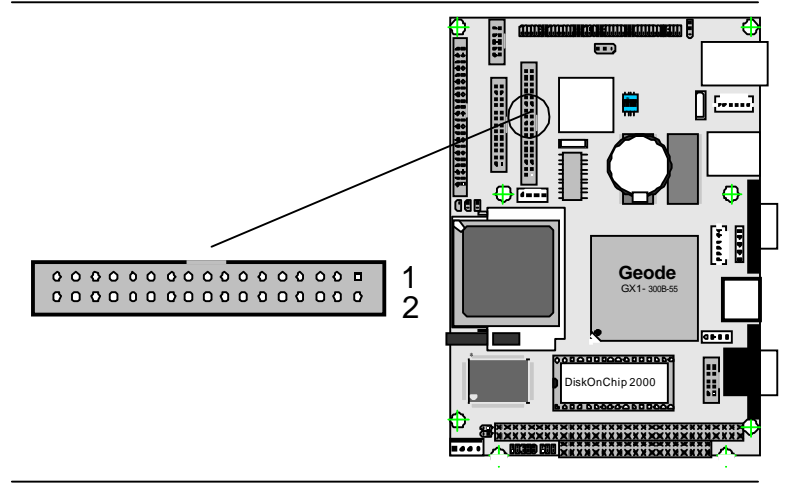

# Enhanced IDE Connector

# Connector : IDE1

Type : onboard 40-pin box headers

| Pin | Description | Pin | Description      |
|-----|-------------|-----|------------------|
| 1   | #RESET      | 2   | GND              |
| 3   | D7          | 4   | D8               |
| 5   | D6          | 6   | D9               |
| 7   | D5          | 8   | D10              |
| 9   | D4          | 10  | D11              |
| 11  | D3          | 12  | D12              |
| 13  | D2          | 14  | D13              |
| 15  | D1          | 16  | D14              |
| 17  | D0          | 18  | D15              |
| 19  | GND         | 20  | NC               |
| 21  | REQ         | 22  | GND              |
| 23  | #IOW        | 24  | GND              |
| 25  | #IOR        | 26  | GND              |
| 27  | #IORDY      | 28  | IDESEL           |
| 29  | #DACK       | 30  | GND              |
| 31  | IRQ         | 32  | NC               |
| 33  | ADDR1       | 34  | CBLID            |
| 35  | ADDR0       | 36  | ADDR2            |
| 37  | #CS0        | 38  | #CS1(#HD SELET1) |
| 39  | #ACT        | 40  | GND              |
| 41  | Vcc         | 42  | Vcc              |
| 43  | GND         | 44  | GND              |

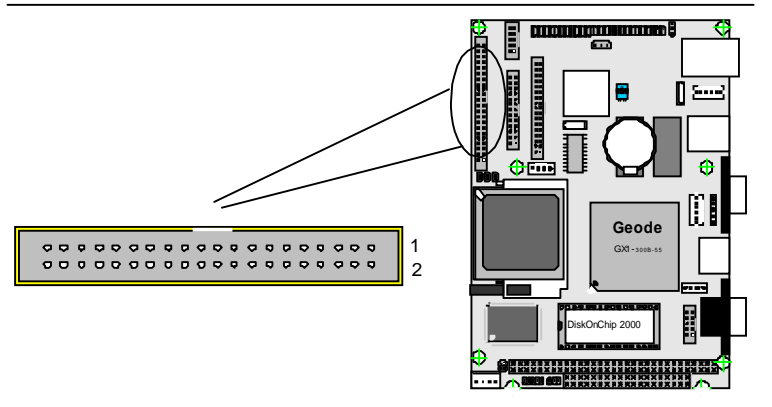

# Peripheral Port

# Parallel Port

Connector : LPT Type : onboard 26-pin box header

| <br>Pin | Description  | Pin | Description   |
|---------|--------------|-----|---------------|
| 1       | #STROBE      | 14  | #AUTO FEED    |
| 2       | DATAO        | 15  | #ERROR        |
| 3       | DATA1        | 16  | #INITIALIZE   |
| 4       | DATA2        | 17  | #SELECT INPUT |
| <br>5   | DATA3        | 18  | GND           |
| 6       | DATA4        | 19  | GND           |
| <br>7   | DATA5        | 20  | GND           |
| 8       | DATA6        | 21  | GND           |
| 9       | DATA7        | 22  | GND           |
| <br>10  | #ACKNOWLEDGE | 23  | GND           |
| 11      | BUSY         | 24  | GND           |
| <br>12  | PAPER EMPTY  | 25  | GND           |
| 13      | SELECT       | 26  | GND           |
|         |              |     |               |

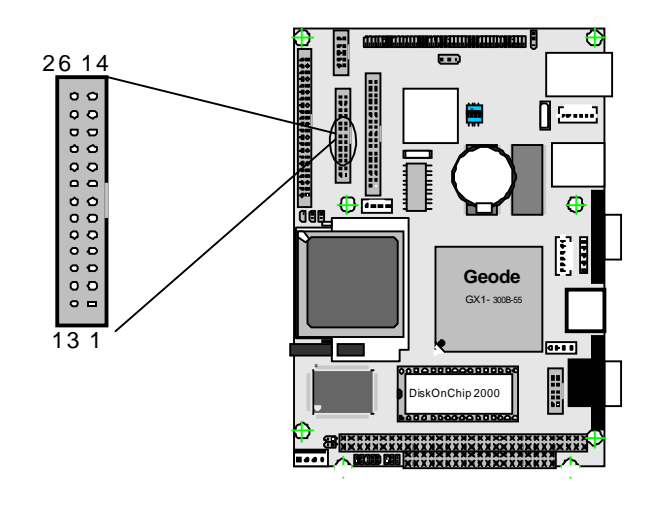

# USB Ports

Connector: **USB1** Type:onboard Two USB ports

| Pin | Description | Pin | Description |
|-----|-------------|-----|-------------|
| 1   | VCC         | 2   | DATA-       |
| 3   | DATA+       | 4   | GND         |

# SIR

Connector : **SIR** Type : onboard 5-pin header

| Pin | Description | Pin | Description |
|-----|-------------|-----|-------------|
| 1   | Vcc         | 2   | NC          |
| 3   | IRRX        | 4   | GND         |
| 5   | IRTX        |     |             |
|     |             |     |             |

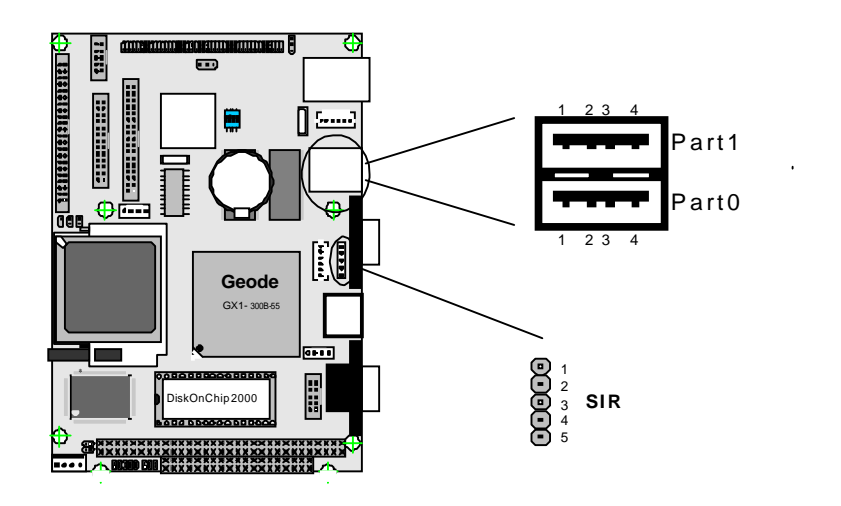

# CRT SVGA

Connector : VGA1

Type : external 15-pin D-sub female connector on bracket

| Pii | n | Description | Pin | Description | Pin | Description |
|-----|---|-------------|-----|-------------|-----|-------------|
| 1   |   | RED         | 6   | GND         | 11  | NC          |
| 2   |   | GREEN       | 7   | GND         | 12  | VDDAT       |
| 3   |   | BLUE        | 8   | GND         | 13  | HSYNC       |
| 4   |   | NC          | 9   | Vcc         | 14  | VSYNC       |
| 5   |   | GND         | 10  | GND         | 15  | VDCLK       |

# PS/2 Keyboard & Mouse

# Connector: KMB1,2

Type: external 6-pin Mini DIN connector on bracket and 6-pin waver

| Pin | Description | Pin | Description |
|-----|-------------|-----|-------------|
| 1   | KB-DATA     | 2   | MS-DATA     |
| 3   | GND         | 4   | VCC         |
| 5   | KB-CLK      | 6   | MS-CLK      |

Note: KB1 supports PS/2 keyboard directly, and PS/2 mouse suppoted with the additional PS2 1-to-2 cable in the standard packing.

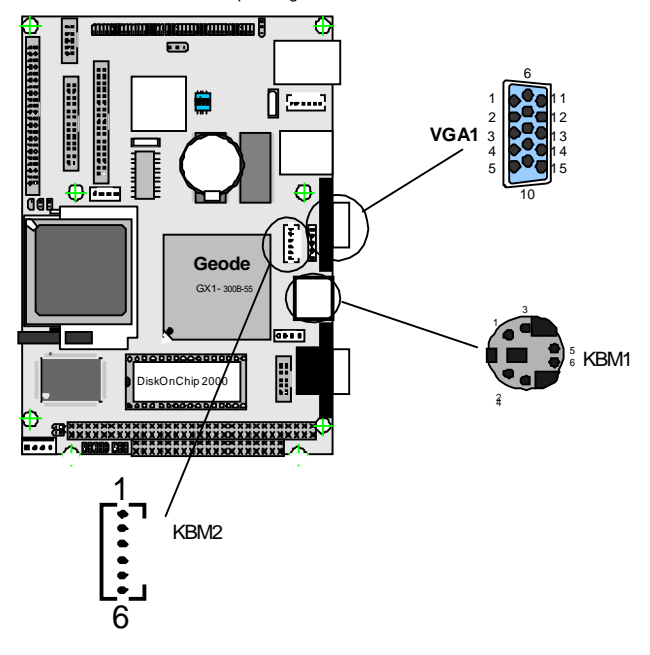

# COM1 & COM2 for RS-232C Port

# Connector : COM1 & COM2

Type : onboard 15-pin D-sub male connector (COM1) and 10-pin box header(COM2)

| Pin | Description | Pin | Description |
|-----|-------------|-----|-------------|
| 1   | DCD         | 2   | RXD         |
| 3   | TXD         | 4   | DTR         |
| 5   | GND         | 6   | DSR         |
| 7   | RTS         | 8   | CTS         |
| 9   | RI          | 10  | NC          |

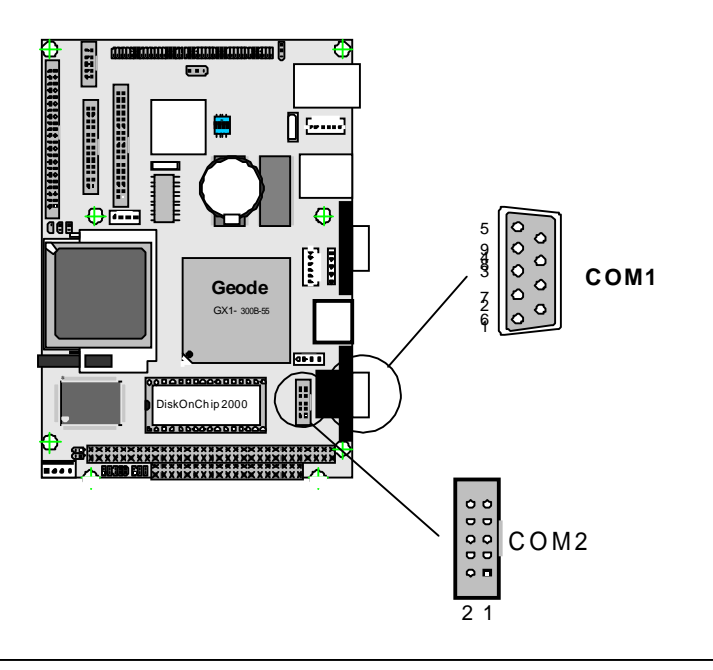

# Compact Flash Connector

Connector : **CFD** Type : 50-pin compact flash type I/II

| Pin | Description | Pin | Description | Pin | Description |
|-----|-------------|-----|-------------|-----|-------------|
| 1   | GND         | 18  | ADDR2       | 35  | IO WRITE    |
| 2   | DATA3       | 19  | ADDR1       | 36  | +5V         |
| 3   | DATA4       | 20  | ADDR0       | 37  | IRQ15       |
| 4   | DATA5       | 21  | DATA0       | 38  | +5V         |
| 5   | DATA6       | 22  | DATA1       | 39  | CSEL        |
| 6   | DATA7       | 23  | DATA2       | 40  | N/C         |
| 7   | CS#1        | 24  | N/C         | 41  | IDE RESET   |
| 8   | GND         | 25  | GND         | 42  | IO READY    |
| 9   | GND         | 26  | GND         | 43  | N/C         |
| 10  | GND         | 27  | DATA11      | 44  | +5V         |
| 11  | GND         | 28  | DATA12      | 45  | DASP        |
| 12  | GND         | 29  | DATA13      | 46  | DIAG        |
| 13  | +5V         | 30  | DATA14      | 47  | DATA8       |
| 14  | GND         | 31  | DATA15      | 48  | DATA9       |
| 15  | GND         | 32  | CS#3        | 49  | DATA10      |
| 16  | GND         | 33  | GND         | 50  | GND         |
| 17  | GND         | 34  | IO READ     |     |             |

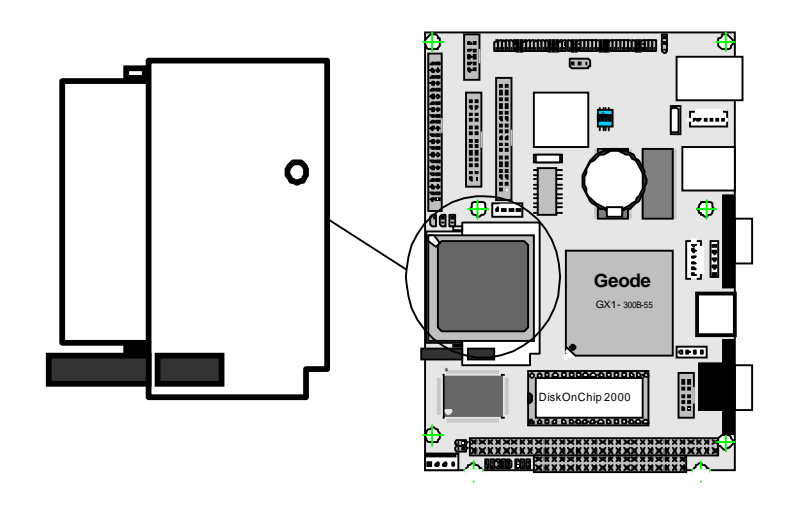

# **Compact Flash Disk**

The interface of Compact Flash socket is designated to use IDE2.

# Attention!

# Installation Instructions

Compact Flash card is "**NOT HOT-SWAPPABLE**". If the CF card is swapped in the condition of system power-on, it will damage the CF card.

- 1. Make sure the Single Board Computer is powered OFF.
- 2. Plug the Compact Flash Typel/II device into its socket. Verify the direction is correct on Secondary IDE which is located in the **back** of SBC.
- 3. Powre up the system

For more information on Compact Flash disk, visit Pretec Web site at

### http:// www.pretec.com

where you can find the utilities manual, data sheets and application notes. In addition, you can find the latest Compact Flash disk utilities.

# Audio Connector

Connector : **AUDIO** Type :Onboard 10-pin box header

| Pin | Description | Pin | Description |
|-----|-------------|-----|-------------|
| 1   | LINE-L_IN   | 2   | LINE-R_IN   |
| 3   | GND         | 4   | GND         |
| 5   | MIC_IN      | 6   | NC          |
| 7   | GND         | 8   | GND         |
| 9   | LINE-L_OUT  | 10  | LINE-R_OUT  |

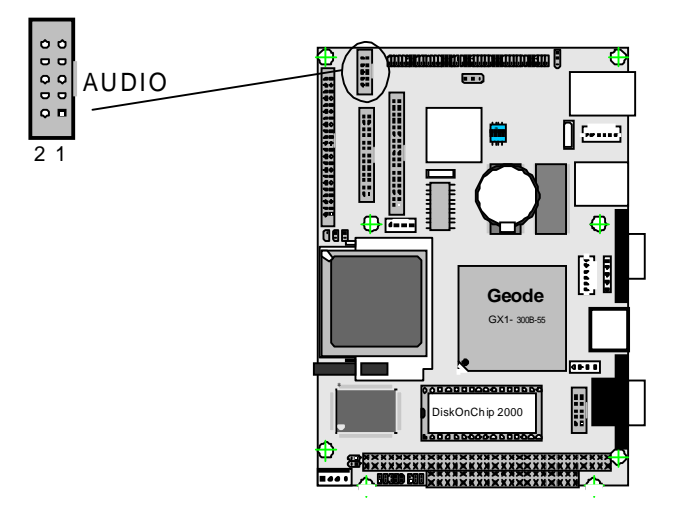

# System Resources

# Interrupt Assignment

| IRQ Address | Description                                        |  |
|-------------|----------------------------------------------------|--|
| 0           | System Timer                                       |  |
| 1           | Standard 101/103-key or Microsoft Natural Keyboard |  |
| 2           | Programmable Interrupt Controller                  |  |
| 3           | Communication Port (COM2)                          |  |
| 4           | Communication Port (COM1)                          |  |
| 5           | National XpressAUDIO(TM) 16-bit Sound              |  |
| 6           | Standard Floppy Disk Controller                    |  |
| 7           | Parallel Port 1 (LPT1)                             |  |
| 8           | System CMOS/real time clock                        |  |
| 9           | Reserve                                            |  |
| 10          | Realtek RTL8139/810x Family Fast Ethernet NIC      |  |
| 11          | Chips and Tech. 69000 PCI                          |  |
| 12          | PS/2 Compatible Mouse Port                         |  |
| 13          | Numeric data processor                             |  |
| 14          | Primary Cx5530 Bus Master IDE Controller           |  |
| 15          | Secondary Cx5530 Bus Master IDE Controller         |  |

# I/O Address Space

| Adress      | Description                                        |
|-------------|----------------------------------------------------|
| 0000 - 000F | DMA Controller                                     |
| 0020 - 0021 | Programmable interrup controller                   |
| 0040 - 0043 | System Timer                                       |
| 0060 - 0060 | Standard 101/102-key or Microsoft Natural Keyboard |
| 0061 - 0061 | System speaker                                     |
| 0064 - 0064 | Standard 101/102-key or Microsoft Natural Keyboard |
| 0070 - 0071 | System COM/real time clock                         |
| 0087 - 0087 | Direct memory access controller                    |
| 0089 - 008B | Direct memory access controller                    |
| 008F - 0091 | Direct memory access controller                    |
| 00A0 - 00A1 | Programmable interrupt controller                  |
| 00C0 - 00DF | Motherboard Resources                              |
| 00F0 - 00FF | Nuneric data processor                             |
| 0170 - 0177 | Cyrix 5530 Bus Master PCI to Dual IDE Controller   |

| 0170 - 0177 | Seoncdary Cx5530 Bus Master IDE Controller       |
|-------------|--------------------------------------------------|
| 01F0 - 01F7 | Cyrix 5530 Bus Master PCI to Dual IDE Controller |
| 01F0 - 01F7 | Primary Cx5530 Bus Master IDE Controller         |
| 0220 - 022F | National XpressAUDIO(TM) 16-bit Sound            |
| 02F8 - 02FF | Communications Port(COM2)                        |
| 0330 - 0331 | National XpressAUDIO(TM) 16-bit Sound            |
| 0376 - 0376 | Cyrix 5530 Bus Master PCI to Dual IDE Controller |
| 0376 - 0376 | Seoncdary Cx5530 Bus Master IDE Controller       |
| 0378 - 037F | Printer Port (LPT1)                              |
| 0388 - 038B | National XpressAUDIO(TM) 16-bit Sound            |
| 03B0 - 03BB | Chips and Tech. 69000 PCI                        |
| 03C0 - 03DF | Chips and Tech. 69000 PCI                        |
| 03F2 - 03F5 | Standard Floppy Disk Controller                  |
| 03F6 - 03F6 | Cyrix 5530 Bus Master PCI to Dual IDE Controller |
| 03F6 - 03F6 | Primary Cx5530 Bus Master IDE Controller         |
| 03F8 - 03FF | Communications Port(C0M1)                        |
| 0480 - 048F | PCI bus                                          |
| 04D0 - 04D1 | PCI bus                                          |
| 0CF8 - 0CFF | PCI bus                                          |
| E000 - E0FF | Realtek RTL8139/810x Family Fast Ethernet NIC    |
| F000 - F00F | Primary Cx5530 Bus Master IDE Controller         |
| F000 - F00F | Cyrix 5530 Bus Master PCI to Dual IDE Controller |
| F000 - F007 | Primary Cx5530 Bus Master IDE Controller         |
| F008 - F00F | Seoncdary Cx5530 Bus Master IDE Controller       |

# Flat Panel VGA

Flat Panel VGA (LCD) : LCD2

#### 

# SMI722

LynxEM+ SMI712 supports both color dual scan STN (passive) and color TFT (active) panel interface for notebook computers. It can also support color TFT panel with RGB analog interface. For color TFT panel, LynxEM+ can support single pixel per clock of 9-bit, 12-bit, 18-bit, 24-bit, or double-pixel per clock of

24-bit, 36-bit interfaces up to 1024x768 resolution.

| Pin | Description | Pin | Description |
|-----|-------------|-----|-------------|
| 1   | 5V          | 2   | 5V          |
| 3   | Ground      | 4   | Ground      |
| 5   | 3.3V        | 6   | 3.3V        |
| 7   | VEEP        | 8   | Ground      |
| 9   | LPD0        | 10  | LPD1        |
| 11  | LPD2        | 12  | LPD3        |
| 13  | LPD4        | 14  | LPD5        |
| 15  | LPD6        | 16  | LPD7        |
| 17  | LPD8        | 18  | LPD9        |
| 19  | LPD10       | 20  | LPD11       |
| 21  | LPD12       | 22  | LPD13       |
| 23  | LPD14       | 24  | LPD15       |
| 25  | LPD16       | 26  | LPD17       |
| 27  | LPD18       | 28  | LPD19       |
| 29  | LPD20       | 30  | LPD21       |
| 31  | LPD22       | 32  | LPD23       |
| 33  | Ground      | 34  | Ground      |
| 35  | FPSCLK      | 36  | FP          |
| 37  | Μ           | 38  | LP          |
| 39  | FPVDDEN     | 40  | VBIASEN     |

# Flat Panel VGA

Flat Panel VGA (LCD) : LCD3

| Pin | Description | Pin | Description |
|-----|-------------|-----|-------------|
| 1   | Ground      | 2   | Ground      |
| 3   | LPD24       | 4   | LPD25       |
| 5   | LPD26       | 6   | LPD27       |
| 7   | LPD28       | 8   | LPD29       |
| 9   | LPD30       | 10  | LPD31       |
| 11  | LPD32       | 12  | LPD33       |
| 13  | LPD34       | 14  | LPD35       |
| 15  | Ground      | 16  | Ground      |
| 17  | DOTCLK(NC)  | 18  | NC          |
| 19  | NC          | 20  | NC          |
|     |             |     |             |

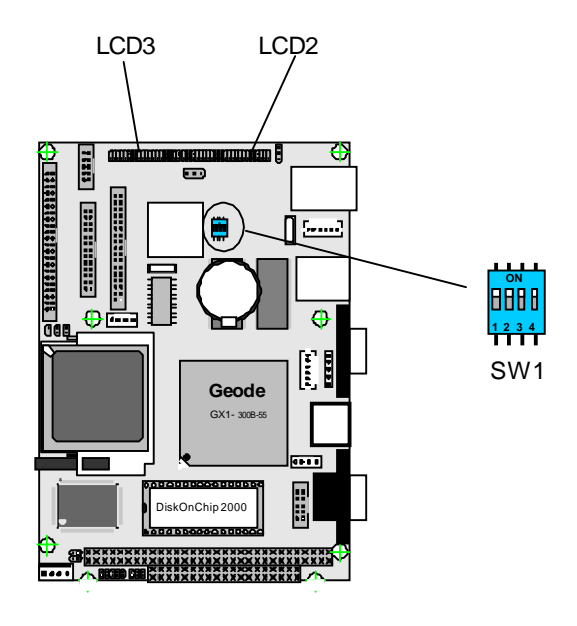

# Flat Panel VGA

# CS5530A 18-bit

Flat Panel VGA (LCD): LCD2

# $\begin{array}{c} 39 \\ \hline 1 \\ 40 \end{array} \begin{array}{c} 1 \\ 2 \\ 2 \end{array}$

| Pin | Description | Pin | Description |
|-----|-------------|-----|-------------|
| 1   | 5V          | 2   | 5V          |
| 3   | Ground      | 4   | Ground      |
| 5   | 3.3V        | 6   | 3.3V        |
| 7   | VEEP        | 8   | Ground      |
| 9   | LPD0        | 10  | LPD1        |
| 11  | LPD2        | 12  | LPD3        |
| 13  | LPD4        | 14  | LPD5        |
| 15  | LPD6        | 16  | LPD7        |
| 17  | LPD8        | 18  | LPD9        |
| 19  | LPD10       | 20  | LPD11       |
| 21  | LPD12       | 22  | LPD13       |
| 23  | LPD14       | 24  | LPD15       |
| 25  | LPD16       | 26  | NC          |
| 27  | NC          | 28  | NC          |
| 29  | NC          | 30  | NC          |
| 31  | NC          | 32  | NC          |
| 33  | Ground      | 34  | Ground      |
| 35  | FPSCLK      | 36  | FP          |
| 37  | Μ           | 38  | LP          |
| 39  | FPVDDEN     | 40  | VBIASEN     |

# LCD Type Selection

Jumper: SW1

| SW1   | VMD Bits   | STATE | Setting        |
|-------|------------|-------|----------------|
| 1     | VMD 8      | 0     | TFT            |
|       |            | 1     | DSTN           |
| 2     | VMD9       | 0     | FPCLK normal   |
|       |            | 1     | FLCLK inverted |
| 4:3   | VMD[11:10] | 00    | 640 x 480      |
|       |            | 01    | 800 x 600      |
|       |            | 10    | 1024 x 768     |
|       |            | 11    | 1280 x 1024    |
| 7:6:5 | VMD[14:12] | 000   | 9 bit TFT      |
|       |            | 001   | 12 bit TFT     |
|       |            | 010   | 18 bit TFT     |
|       |            | 011   | 24 bit TFT     |
|       |            | 100   | 12 x 2 bit TFT |
|       |            | 101   | Analog TFT     |
|       |            | 110   | 18 x 2 bit TFT |
| 8     | VMD15      | 0     | 16 bit DSTN    |
|       |            | 1     | 24 bit DSTN    |
|       |            |       |                |

NOTES:

(1) MD pins have internal pull-up resistors

(2) 0 = Switch is SHORTED; 1 = Switch is OPEN

# AWARD BIOS Setup

The SBC uses the Award PCI/ISA BIOS ver 4.5 for the system configuration. The Award BIOS setup program is designed to provide the maximum flexibility in configuring the system by offering various options which could be selected for end-user requirements. This chapter is written to assist you in the proper usage of these features.

To access AWARD PCI/ISA BIOS Setup program, press <Del> key. The Main Menu will be displayed at this time.

| ENGENER (NEW PARK) (AND STOLEN)<br>(MOSE STIFF UNTITY)<br>(AMARE SCHTWARF, INT. |                                               |  |  |  |
|---------------------------------------------------------------------------------|-----------------------------------------------|--|--|--|
| STANDARDIUTAUS SITUE                                                            | INTRODUCED, FEREPHERALS                       |  |  |  |
| BEUS FEATURES SETUP                                                             | PASSWORD FETTING                              |  |  |  |
| CHIPSET FEATURES SETUP                                                          | THE HER AUTA DETERTION                        |  |  |  |
| FONTE MANAGEMENT SETTIP                                                         | SAVE & EXET SETUP                             |  |  |  |
| PNP/DCT CONFICURATION                                                           | FATT WITHOUT SAVING                           |  |  |  |
| I CAD SETTIP DEEXILTS                                                           |                                               |  |  |  |
| Bar : guit<br>Thi : Save & Exit Setup                                           | + + −: Scleet Itom<br>(Shitt)P : Coange Jolon |  |  |  |
|                                                                                 |                                               |  |  |  |

Once you enter the AwardBIOS?CMOS Setup Utility, the Main Menu will appear on the screen. The Main Menu allows you to select from several setup functions and two exit choices. Use the arrow keys to select among the items and press <Enter> to accept and enter the sub-menu.

### Setup Items

The main menu includes the following main setup categories. Recall that some systems may not include all entries.

#### CMOS FEATURES SETUP

Use this menu for basic system configuration.

#### **BIOS FEATURES SETUP**

Use this menu to set the Advanced Features available on your system.

#### CHIPSET FEATURES SETUP

Use this menu to change the values in the chipset registers and optimize your system's performance.

#### **Power Management Setup**

Use this menu to specify your settings for power management.

#### PnP / PCI CONFIGRATION

This entry appears if your system supports PnP / PCI.

# LOAD OPTIMIZED DEFAULTS

Use this menu to load the BIOS default values that are factory settings for optimal performance system operations. While Award has designed the custom BIOS to maximize performance, the factory has the right to change these defaults to meet their needs.

## INTEGRATED PERIPHERALS

Use this menu to specify your settings for integrated peripherals.

### SET PASSWORD

Use this menu to set User and Supervisor Passwords.

## IDE HDD AUTO DETECTION

System will detect the HDD plugged and recognizes what type it is.

# SAVE & EXIT SETUP

Save CMOS value changes to CMOS and exit setup.

### EXIT WITHOUT SAVE

Abandon all CMOS value changes and exit setup.

# Standard CMOS Setup

|                                                             |                              | BOH P<br>Sta<br>Kur | CTZTSA<br>Homad<br>Ro Sof | BIOS<br>CNIOS S<br>TVIARE, | (204<br>Setup<br>Inc | 34APA)            |                 |         |                                      |
|-------------------------------------------------------------|------------------------------|---------------------|---------------------------|----------------------------|----------------------|-------------------|-----------------|---------|--------------------------------------|
| Date Contide<br>Time Chhirm                                 | :yy) = Thu<br>(ss) = 13      | : #:1               | 0 2009<br>45              |                            |                      |                   |                 |         |                                      |
| HARD DISES                                                  | TY                           | PE S                | IZE                       | CYLS I                     | ED                   | PRECOMP           | LAHDZ           | SECTOR  | NDDE                                 |
| Primary Masi<br>Primary Slav<br>Secondary Ma<br>Secondary S | ter<br>e<br>ster<br>lave     | 0<br>0<br>0<br>0    | 1<br>0<br>1<br>1          | 0<br>0<br>0<br>0           |                      | 0<br>0<br>0<br>0  |                 |         | AUTO<br>Auto<br>Auto<br>Auto<br>Auto |
| Orive A : 1.<br>Orive B : No                                | .44M, 3.5<br>one             | in.                 |                           | -                          |                      |                   |                 |         |                                      |
| LCOBCRT : C<br>Panel : S<br>Halt On : M                     | ET<br>Da600 TFT<br>11 Errors | ¥1                  |                           |                            |                      |                   |                 |         |                                      |
| ESC : Quit<br>F1 : Help                                     |                              | (Shift              | ∂F2 ≣                     | Select<br>Change           | Ite<br>Gel           | <b>\$1</b><br>.or | PU/ <b>PD</b> / | 'ŧ/- :M | odify                                |

 $\uparrow \downarrow \to \leftarrow : \texttt{Move Enter:Select +/-/PU/PD:Value F10:Save ESC:Exit F1:General Help F5:Previous Values F6:Fail-SAfe Defaults F7:Optimized Defaults$ 

#### Date

The BIOS determines the day of the week from the other date information; this field is for information only.

### Time

The time format is based on the 24-hour military-time clock. For example, 1 p.m. is 13:00:00. Press the ?or ( key to move to the desired field . Press the PgUp or PgDn key to increment the setting, or type the desired value into the field.

# **IDE Primary Master/Slave**

IDE Secondary Master/Slave

Options are in sub menu (see page 30)

# Drive A, B

Select the correct specifications for the diskette drive(s) installed in the computer.

| None :    | No diskette drive installed                   |
|-----------|-----------------------------------------------|
| 360K ;    | 5.25 in 5-1/4 inch PC-type standard drive     |
| 1.2M;     | 5.25 in 5-1/4 inch AT-type high-density drive |
| 720K ;    | 3.5 in 3-1/2 inch double-sided drive          |
| 1.44M;    | 3.5 in 3-1/2 inch double-sided drive          |
| 2.88M;    | 3.5 in 3-1/2 inch double-sided drive          |
| 2.88IVI ; | 3.5 In 3-1/2 Inch double-sided drive          |

**LCD&CRT** Select the type of primary video subsystem in your computer. The BIOS usually detects the correct video type automatically. The BIOS supports a secondary video subsystem, but you do not select it in Setup.

Panel Type Select the different panel type to run the system. Four various resolutions for TFT type and two for DSTN.

**Halt On** During the power-on self-test (POST), the computer stops if the BIOS detects a hardware error. You can tell the BIOS to ignore certain errors during POST and continue the boot-up process. These are the selections:

| No errors         | POST does not stop for any errors.                                                             |
|-------------------|------------------------------------------------------------------------------------------------|
| All errors        | If the BIOS detects any non-fatal error, POST stops and prompts you to take corrective action. |
| All, But Keyboard | POST does not stop for a keyboard error, but stops for all other errors.                       |
| All, But Diskette | POST does not stop for diskette drive errors, but stops for all other errors.                  |
| All, But Disk/Key | POST does not stop for a keyboard or disk error, but stops for all other errors.               |

### **BIOS Features Setup**

|                                                                                                    | SON PEL/ISA B<br>BIOS REATLE<br>ANAGE SCET                                                                                                    | ecos (2043407A)<br>Res setup<br>MARF, THC.                                                                                                    |
|----------------------------------------------------------------------------------------------------|----------------------------------------------------------------------------------------------------|----------------------------------------------------------------------------------------------------|
| Viels Warning<br>CFL External Caces<br>Crossed Lan Boot RCM<br>Soct Sequence<br>Swat Floppy Drive<br>Boot Lp NumLock Stotus<br>Soct Lp Rystem Roses<br>Gate A20 Option<br>Krony Parity Crock<br>Typeratic Rate Setting<br>Typeratic Date Setting<br>Typeratic Date (Crans/Sec)<br>Typeratic Date (Crans/Sec)<br>Security Option<br>Rec/MSK PaleLee Stock | : Distoirs<br>: Finanist<br>: Distoirs<br>: Classist<br>: Distoirs<br>: Distoirs<br>: On<br>: Uright<br>: Endoirs<br>: Endoirs<br>: Classist<br>: Classist | Video BIOS Shodow : Endoise<br>CRUUD CRITE Pradow : Endoise<br>CO000-CFFFF Shadow : Disabled<br>D0000-D3FFF Shadow : Disables<br>D4000 D3FFF Shadow : Disables<br>D8000-DBFFFF Shadow : Disables<br>D0000-DFFFFF Shadow : Disables |
| C2 Sclect For Diak > 6/48                                                                                                    | : Non-622                                                                                                    | ESC : Ourt 11++ : So oct Item<br>F1 : He's PH/PD/+/ : Rodify<br>F5 : Old VELLes (Shit)/F2 : Color<br>F7 : Loud Solup Defaults                                                                                                    |

 $\uparrow \downarrow \to \leftarrow : \texttt{Move Enter:Select +/-/PU/PD:Value F10:Save ESC:Exit F1:General Help F5:Previous Values F6:Fail-SAfe Defaults F7:Optimized Defaults$ 

#### Virus Warning

Allows you to choose the VIRUS Warning feature for IDE Hard Disk boot sector protection. If this function is enabled and someone attempt to write data into this area, BIOS will show a warning message on screen and beep.

- Enabled Activates automatically when the system boots up causing a warning message to appear when anything attempts to access the boot sector or hard disk partition table.
- Disabled No warning message will appear when anything attempts to access the boot sector or hard disk partition table.

#### **CPU Internal Cache**

These two categories speed up memory access. However, it depends on CPU/chipset design. Enabled : Enable cache, Disabled : Disable cache.

#### **Onboard LAN Boot ROM**

This feature allows you to run LAN Boot function. Select "Disnabled" not to access this function.

#### **Boot Sequence**

The BIOS attempts to load the operating system from the devices in the sequence selected in these items. The choices are : Floppy, HDD, CDROM, Disabled.

#### Swap Floppy Drive

If the system has two floppy drives, you can swap the logical drive name assignments. The choice: Enabled/Disabled.

#### Boot Up NumLock Status

Select power on state for NumLock. The choice: Enabled/Disabled.

#### Boot Up System Speed

This item will speed up the sequence of system POST .

# Gate A20 Option

Select if chipset or keyboard controller should control GateA20.NormalA pin in the keyboard controller controls GateA20FastLets chipset control GateA20

### **Typematic Rate Setting**

Key strokes repeat at a rate determined by the keyboard controller. When enabled, the typematic rate and typematic delay can be selected. The choice: Enabled/Disabled.

#### Typematic Rate (Chars/Sec)

Sets the number of times a second to repeat a key stroke when you hold the key down. The choice: 6, 8, 10, 12, 15, 20, 24, 30.

#### Typematic Delay (Msec)

Sets the delay time after the key is held down before it begins to repeat the keystroke. The choice: 250, 500, 750, 1000.

#### Security Option

Select whether the password is required every time the system boots or only when you enter setup.

- System The system will not boot and access to Setup will be denied if the correct password is not entered at the prompt.
- Setup The system will boot, but access to Setup will be denied if the correct password is not entered at the prompt.
- Note To disable security, select PASSWORD SETTING at Main Menu and then you will be asked to enter password. Do not type anything and just press <Enter>, it will disable security. Once the security is disabled, the system will boot and you can enter Setup freely.

#### PCI/VGA Palette Snoop

Normally this option is always Disabled! Nonstandard VGA display adapters such as overlay cards or MPEG video cards may not show colors properly. Setting Enabled should correct this problem. If this field set Enabled, any I/O access on the ISA bus to the VGA card's palette registers will be reflected on the PCI bus. This will allow overlay cards to adapt to the changing palette colors.

#### OS Select For DRAM > 64MB

Select the operating system that is running with greater than 64MB of RAM on the system. The choice: Non-OS2, OS2.

### Video BIOS Shadow

Enabled this copies the video BIOS from ROM to RAM. effectively enhancing performance, and reducing the amount of upper memory available by 32KB (the C0000~C7FFF area of memory between 640 KB and 1 MB is used).

#### C8000-CBFFF Shadow

Enabling any of the C8000~CBFFF segments allows components to move their firmware into these upper memory segments. However your computer can lock-up doing so, because some devices don't like being shadowed at those particular 16 KB segments of upper memory.

Note - In Windows 95, double click 'Computer' within Device Manager and select 'Memory'. This will tell you what segments (if any) are being shadowed For DOS you can use MSD.EXE to see what segments are claimed. CC000-CFFFF - D0000-D3FFF - D4000-D7FFF - D8000-DBFFF and DC000-DFFFF - Same as above.

### **Chipset Features Setup**

| ROM MCI/ISA BIOS (24/34404)<br>Chipagit diat ata setup<br>Aamad software, enc.                                                                                                    |                                                                                                    |  |  |  |
|----------------------------------------------------------------------------------------------------|----------------------------------------------------------------------------------------------------|--|--|--|
| SD34K SAS la ency Tine : 611<br>SDRAW Clock Ballo Die By : 4                                                                                                    |                                                                                                    |  |  |  |
| 19 :il 1/0 Recovery (1.4): 5<br>E-cit 1/0 Recovery (1.4): 5                                                                                                    |                                                                                                    |  |  |  |
| 155 Controller : Foahled<br>158 Lecacy Support : Disabled                                                                                                    |                                                                                                    |  |  |  |
| Duils in CPU And's : Enabled<br>Audio C/O Base Address : 330H<br>MR1-401 C/O Base Address : 330H<br>Audio TAQ Gales : : FAQ n<br>Audio TAQ Gales : : : : : : : : : : :<br>Audio Low 2004 Select : : : : : : : : : : : : : : : : : : : |                                                                                                    |  |  |  |
| Assisting the science of the s                                                                                                    | TSC : Quit (120 : Selection them<br>F1 : Help F1/SD/-/-: Modily<br>FS : Old Values (Shift)F2 : Color<br>T2 : Load Server DST-D15 |  |  |  |

#### SDRAM CAS latency Time

It controls the time delay (in clock cycles - CLKs) that passes before the SDRAM starts to carry out a read command after receiving it. This also determines the number of CLKs for the completion of the first part of a burst transfer. Thus, the lower the cycle length, the faster the transaction. However, some SDRAM cannot handle the lower cycle length and may become unstable. So, set the SDRAM Cycle Length to 2T for optimal performance if possible but increase it to 3T if your system becomes unstable.

#### SDRAM Clock Ration Div By

The function will setup the speed of DRAM .

### 16-bit I/O Recovery(CLK)

The recovery time is the length of time measured in CPU clocks , whick the system will delay after the completion of an imput/output request . This delay takes place because the CPU is operating so much faster than the input/putput bus that the CPU must be delayed to allow for the completion of the I/O

This item allows to you to determine the recovery time allowed for 16-bit I/O. Choices are from 1 to 8 CPU Clocks.

#### 8-bit I/O Recovery(CLK)

This item allows to you to derermine the recovery time allowed for 8-bit I/O. Choices are from 1 to 4 CPU Clocks.

### USB Controller

If your system contains a Universal Serial Bus controller and you have a USB peripheral, select Enabled. The next option will become available.

### USB Legacy Support

This item lets you enable or disable the USB devices within the onboard BIOS.

### Built in CPU Audio

Configuration options: Enabled and Disabled. When Enabled, select additional settings for SoundBlaster Compatibility and MPU-401 functionallity

### Power Management Setup

| i onoi managome                                                                                                    | int Ootap                                                                |                                                                                                    |  |  |  |
|----------------------------------------------------------------------------------------------------|--------------------------------------------------------------------------|----------------------------------------------------------------------------------------------------|--|--|--|
| ROM PEI/IS <b>n BIO</b> S (20499400)<br>Power Nahagement Setup<br>Rward Softlare, Inc.                                     |                                                                          |                                                                                                    |  |  |  |
| Pouer Management<br>++ PM Timers ++<br>Doze Mode<br>Standby Mode<br>HDD Power Down<br>HDDEM Use JRO<br>Throttle Duty Dycle | : Disabled<br>: Disabled<br>: Disabled<br>: Disabled<br>: NA<br>: 33.5 % | IRO1 (KeyBoard) : ON<br>IRO3 (CDN 2) : OFF<br>IRO4 (CDN 1) : OFF<br>IRO5 (CDN 1) : OFF<br>IRO5 (CPT 2) : OFF<br>IRO7 (LPT 1) : OFF<br>IRO7 (LPT 1) : OFF<br>IRO10 (Reserved) : OFF<br>IRO11 (Reserved) : OFF<br>IRO11 (Reserved) : OFF<br>IRO12 (CPS/2 Nouse) : OFF<br>IRO13 (Coprocesser) : OFF<br>IRO14 (Hard Disk) : OFF<br>IRO15 (Reserved) : OFF<br>IRO15 (Reserved) : OFF<br>I |  |  |  |

 $\uparrow \downarrow \to \leftarrow : \texttt{Move Enter:Select +/-/PU/PD:Value F10:Save ESC:Exit F1:General Help F5:Previous Values F6:Fail-SAfe Defaults F7:Optimized Defaults$ 

# Power Management

Enable the item will enable the power management function.

#### Doze Mode

After the selected period of drive inactivity, the hard disk drive powers down while all other devices remain active.

### Standby Mode

After the selected period of system inactivity, the fixed disk drive and the video shut off while all other devices still operate at full speed.

### HDD Power Down

After the selected period of HDD inactivity, the HDD will be shut down .

#### Modem Use IRQ

Name the interrupt request (IRQ) assigned to the modem (if any) on your system. Activity of the selected IRQ always awakens the system.

### **PnP/PCI** Configuration

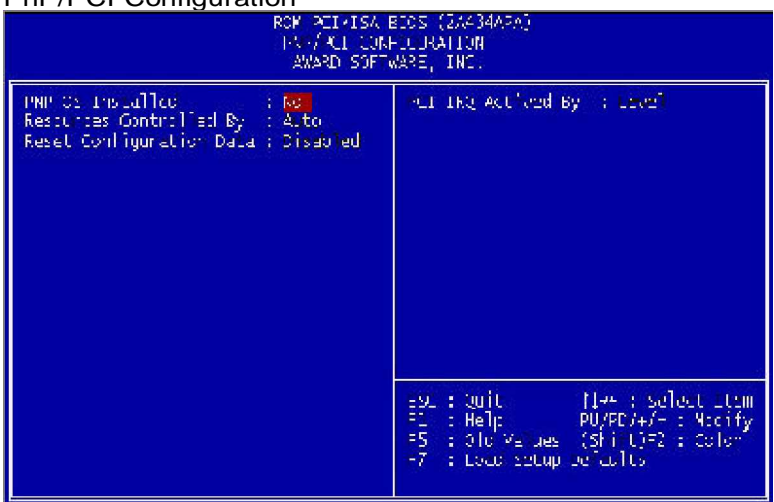

This section describes configuring the PCI bus system. PCI, or Personal Computer Interconnect, is a system which allows I/O devices to operate at speeds nearing the speed the CPU itself uses when communicating with its own special components.

# PnP OS Installed

Select Yes if the system operating environment is Plug-and-Play aware (e.g., Windows 95).

#### **Resource Controlled By**

The Award Plug and Play BIOS can automatically configure all the boot and Plug-and-Play compatible devices. If you select Auto, all the interrupt request (IRQ) and DMA assignment fields disappear, as the BIOS automatically assigns them.

### **Reset Configuration Data**

Normally, you leave this field Disabled. Select Enabled to reset ESCD (Extended System Configuration Date) when you exit Setup if you have installed a new add-on and the system reconfiguration has caused such a serious conflict that the operating system cannot boot.

## Integrated Peripherals

| DOM PETATAN<br>INTERSPETER<br>AWARD, SCHT                                                                                                    | ntos (Za494⊴re)<br>FERIPUERais<br>WARF, TWC.                                                                                                    |
|----------------------------------------------------------------------------------------------------|----------------------------------------------------------------------------------------------------|
| TET LED Block Mose : Fnahles<br>Princey TDF Chaptel : Fnahles<br>Mester Drive PIC Mose : Almo<br>Sizer Drive PIC Mose : Almo<br>Sizer Drive PIC Mose : Almo<br>Sizer Drive PIC Mose : Almo<br>Sizer Drive PIC Mose : Almo<br>TET Enimary Baster DYA : Almo<br>TET Enimary Sizer DYA : Almo<br>TET Enimary Sizer DYA : Almo<br>TET Enimary Sizer DYA : Almo | DF Transmission delay : Ensbled<br>TF TRO Soloct :<br>TF Wode Iss DPA : Disable<br>Donboard Densilel Port :<br>Daralle Sort Yode :<br>DTP Node Iss DYA :<br>TPP Bode Soloci : DEST_0<br>DDBoard Lev : Ensbled |
| Crosend TV Controller : Enables<br>Crosend Seria Port 1 : BEB/1004<br>Crosend Seria Port 2 : ZEB/1304<br>Crosend TF Controller :<br>T3 Poor : BT000<br>T3 Poor :                                                                                                    | ngt : Quit (]:: : se est them<br>F1 : Hois DUMO/(/- : Yodify<br>n5 : O'd Velues (shif)(): :color<br>T7 : :oe: Setup Delum s                                                                                   |

 $\uparrow \downarrow \rightarrow \leftarrow : \texttt{Move Enter:Select +/-/PU/PD:Value F10:Save ESC:Exit F1:General Help F5:Previous Values F6:Fail-SAfe Defaults F7:Optimized Defaults$ 

#### **IDE HDD Block Mode**

This feature enhances disk performance by allowing multi-sector data transfers and eliminates the interrupt handling time for each sector.

# Primary/Secondary IDE Channel

Select "Enabled" to activate each on-board IDE channel separately, Select "Disabled", if you install an add-on IDE Control card

#### Primary & Secondary Master/Slave PIO

These four PIO fields let you set a PIO mode (0-4) for each of four IDE devices. When under "Auto" mode, the system automatically set the best mode for each device

### Primary & Secondary Master/Slave UDMA

When set to "Auto" mode, the system will detect if the hard drive supports Ultra DMA mode.

#### KBC input clock

This item will set the frequence of Keyboard controller.

# Onboad FDC Controller

Configuration options: Enabled and Disabled.Enable the Floppy Disk Controller. The default setting is "Enabled".

#### Onboard Serial Port 1 & 2

Select an address and corresponding interrupt for the first/second serial port. The default value for the first serial port is "3F8/IRQ4" and the second serial port is "2F8/IRQ3".

#### Onboard IR Controller

This item allows you to select UART mode. The choices: IrDA, ASKIR, Normal.

#### IR Address Select

This item allows you to determine which I/O address you need .

# IR Mode

This item allows you to determine which mode you need (IrDA, ASKIR, Normal).

#### IR Transmission delay

You can delay the transmission rate of IR for compatibility for other device by seting this item.

#### IR IRQ Select

This item allows you to determine which IRQ you need .

#### IR DMA Select This item allows you to determine which DMA channel you need .

#### Onboard Parallel Port

Select address and interrupt for the Parallel port.

#### **Onboard Parallel Mode**

Select an operating mode for the parallel port. Mode options are Normal, EPP, ECP, ECP/EPP.

### ECP Mode Use DMA

Select a DMA channel if parallel Mode is set as ECP, ECP/EPP.

# EPP Mode Select

Select a EPP Type if parallel Port is set as EPP, ECP/EPP.

## Onboard LAN

Select "Enabled" if your system contains a LAN port.

# POST Codes

The following codes are not displayed on the screen. They can only be viewed on the LED display of a so called POST card. The codes are listened in the same order as the according functions are executed at PC startup. If you have access to a POST Card reader, you can watch the system perform each test by the value that's displayed. If the system hangs (if there's a problem) the last value displayed will give you a good idea where and what went wrong, or what's bad on the system board.

| CODE       | DESCRIPTION OF CHECK                                                                                                    |
|------------|----------------------------------------------------------------------------------------------------|
| CFh        | Test CMOS R/W functionality.                                                                                                    |
| C0h        | Early chipset initialization:<br>-Disable shadow RAM<br>-Disable L2 cache (socket 7 or below)<br>-Program basic chipset registers                                                                                                    |
| C1h<br>C3h | Detect memory<br>-Auto-detection of DRAM size, type and ECC.<br>-Auto-detection of L2 cache (socket 7 or below)<br>Expand compressed BIOS code to DRAM                                                                                   |
| C5h        | Call chipset hook to copy BIOS back to E000 & F000 shadow RAM.                                                                                                    |
| 0h1        | Expand the Xgroup codes locating in physical address 1000:0                                                                                                    |
| 02h        | Reserved                                                                                                    |
| 03h        | Initial Superio_Early_Init switch.                                                                                                    |
| 04h        | Reserved                                                                                                    |
| 05h        | 1. Blank out screen<br>2. Clear CMOS error flag                                                                                                    |
| 06h        | Reserved                                                                                                    |
| 07h        | 1. Clear 8042 interface<br>2. Initialize 8042 self-test                                                                                                    |
| 08h        | <ol> <li>Test special keyboard controller for Winbond 977<br/>series Super I/O chips.</li> <li>Enable keyboard interface.</li> </ol>                                                                                                    |
| 09h        | Reserved                                                                                                    |
| 0Ah        | <ol> <li>Disable PS/2 mouse interface (optional).</li> <li>Auto detect ports for keyboard &amp; mouse followed by a<br/>port &amp; interface swap (optional).</li> <li>Reset keyboard for Winbond 977 series Super I/O chips.</li> </ol> |
| 0Bh        | Reserved                                                                                                    |
| 0Ch        | Reserved                                                                                                    |
| 52         | 3304280 User's Manual                                                                                                    |

| 0Dh | Reserved                                                                                                    |
|-----|----------------------------------------------------------------------------------------------------|
| 0Eh | Test F000h segment shadow to see whether it is R/W-able or not. If test fails, keep beeping the speaker.                                                                                                    |
| 0Fh | Reserved                                                                                                    |
| 10h | Auto detect flash type to load appropriate flash R/W codes into the run time area in F000 for ESCD & DMI support.                                                                                                |
| 11h | Reserved                                                                                                    |
| 12h | Use walking 1's algorithm to check out interface in CMOS circuitry. Also set real-time clock power status, and then check for override.                                                                          |
| 13h | Reserved                                                                                                    |
| 14h | Program chipset default values into chipset. Chipset default values are MODBINable by OEM customers.                                                                                                    |
| 15h | Reserved                                                                                                    |
| 16h | Initial onboard clock generator if Early_Init_Onboard_Generator is defined. See also POST 26h.                                                                                                    |
| 17h | Reserved                                                                                                    |
| 18h | Detect CPU information including brand, SMI type (Cyrix or<br>Intel) and CPU level (586 or 686).                                                                                                    |
| 19h | Reserved                                                                                                    |
| 1Ah | Reserved                                                                                                    |
| 1Bh | Initial interrupts vector table. If no special specified, all H/W interrupts are directed to SPURIOUS_INT_HDLR & S/W interrupts to SPURIOUS_soft_HDLR.                                                           |
| 1Ch | Reserved                                                                                                    |
| 1Dh | Initial EARLY_PM_INIT switch.                                                                                                    |
| 1Eh | Reserved                                                                                                    |
| 1Fh | Load keyboard matrix (notebook platform)                                                                                                    |
| 20h | Reserved                                                                                                    |
| 21h | HPM initialization (notebook platform)                                                                                                    |
| 22h | Reserved                                                                                                    |
| 23h | <ol> <li>Check validity of RTC value: e.g. a value of 5Ah is an invalid<br/>value for RTC minute.</li> <li>Load CMOS settings into BIOS stack. If CMOS checksum<br/>fails, use default value instead.</li> </ol> |
| 24h | Prepare BIOS resource map for PCI & PnP use. If ESCD is valid, take into consideration of the ESCD's legacy information.                                                                                         |

| 25h | Early PCI Initialization:<br>-Enumerate PCI bus number.<br>-Assign memory & I/O resource<br>-Search for a valid VGA device & VGA BIOS,<br>and put it into C000:0                                                                                                    |  |
|-----|----------------------------------------------------------------------------------------------------|--|
| 26h | <ol> <li>If Early_Init_Onboard_Generator is not defined Onboard<br/>clock generator initialization. Disable respective clock<br/>resource to empty PCI &amp; DIMM slots.</li> <li>Init onboard PWM</li> <li>Init onboard HW monitor devices</li> </ol>                   |  |
| 27h | Initialize INT 09 buffer                                                                                                    |  |
| 28h | Reserved                                                                                                    |  |
| 29h | <ol> <li>Program CPU internal MTRR (P6 &amp; PII)<br/>for 0-640K memory address.</li> <li>Initialize the APIC for Pentium class CPU.</li> <li>Program early chipset according to CMOS setup.<br/>Example: onboard IDE controller.</li> <li>Measure CPU speed.</li> </ol> |  |
| 2Ah | Reserved                                                                                                    |  |
| 2Bh | Invoke Video BIOS                                                                                                    |  |
| 2Ch | Reserved                                                                                                    |  |
| 2Dh | <ol> <li>Initialize double-byte language font (Optional)</li> <li>Put information on screen display, including Award title,<br/>CPU type, CPU speed, full screen logo.</li> </ol>                                                                                        |  |
| 2Eh | Reserved                                                                                                    |  |
| 2Fh | Reserved                                                                                                    |  |
| 30h | Reserved                                                                                                    |  |
| 31h | Reserved                                                                                                    |  |
| 32h | Reserved                                                                                                    |  |
| 33h | Reset keyboard if Early_Reset_KB is defined e.g. Winbond 977 series Super I/O chips. See also POST 63h.                                                                                                    |  |
| 34h | Reserved                                                                                                    |  |
| 35h | Test DMA Channel 0                                                                                                    |  |
| 36h | Reserved                                                                                                    |  |
| 37h | Test DMA Channel 1.                                                                                                    |  |
| 38h | Reserved                                                                                                    |  |
| 39h | Test DMA page registers.                                                                                                    |  |
| 3Ah | Reserved                                                                                                    |  |
| 3Bh | Reserved                                                                                                    |  |

| 3Ch | Test 8254                                                                                                    |
|-----|----------------------------------------------------------------------------------------------------|
| 3Dh | Reserved                                                                                                    |
| 3Eh | Test 8259 interrupt mask bits for channel 1.                                                                                                    |
| 3Fh | Reserved                                                                                                    |
| 40h | Test 8259 interrupt mask bits for channel 2.                                                                                                    |
| 41h | Reserved                                                                                                    |
| 42h | Reserved                                                                                                    |
| 43h | Test 8259 functionality.                                                                                                    |
| 44h | Reserved                                                                                                    |
| 45h | Reserved                                                                                                    |
| 46h | Reserved                                                                                                    |
| 47h | Initialize EISA slot                                                                                                    |
| 48h | Reserved                                                                                                    |
| 49h | <ol> <li>Calculate total memory by testing the last double<br/>word of each 64K page.</li> <li>Program write allocation for AMD K5 CPU.</li> </ol>                                                                                                    |
| 4Ah | Reserved                                                                                                    |
| 4Bh | Reserved                                                                                                    |
| 4Ch | Reserved                                                                                                    |
| 4Dh | Reserved                                                                                                    |
| 4Eh | <ol> <li>Program MTRR of M1 CPU</li> <li>Initialize L2 cache for P6 class CPU &amp; program<br/>CPU with proper cacheable range.</li> <li>Initialize the APIC for P6 class CPU.</li> <li>On MP platform, adjust the cacheable range to smaller<br/>one in case the cacheable ranges between each CPU<br/>are not identical.</li> </ol> |
| 4Fh | Reserved                                                                                                    |
| 50h | Initialize USB Keyboard & Mouse.                                                                                                    |
| 51h | Reserved                                                                                                    |
| 52h | Test all memory (clear all extended memory to 0)                                                                                                    |
| 53h | Clear password according to H/W jumper (Optional)                                                                                                    |
| 54h | Reserved                                                                                                    |
| 55h | Display number of processors (multi-processor platform)                                                                                                    |
| 56h | Reserved                                                                                                    |

| 57h | <ol> <li>Display PnP logo</li> <li>Early ISA PnP initialization         <ul> <li>Assign CSN to every ISA PnP device.</li> </ul> </li> </ol>                           |  |
|-----|----------------------------------------------------------------------------------------------------|--|
| 58h | Reserved                                                                                                    |  |
| 59h | Initialize the combined Trend Anti-Virus code.                                                                                                    |  |
| 5Ah | Reserved                                                                                                    |  |
| 5Bh | (Optional Feature) Show message for entering AWDFLASH.EXE from FDD (optional)                                                                                         |  |
| 5Ch | Reserved                                                                                                    |  |
| 5Dh | <ol> <li>Initialize Init_Onboard_Super_IO</li> <li>Initialize Init_Onbaord_AUDIO.</li> </ol>                                                                          |  |
| 5Eh | Reserved                                                                                                    |  |
| 5Fh | Reserved                                                                                                    |  |
| 60h | Okay to enter Setup utility; i.e. not until this POST stage can users enter the CMOS setup utility.                                                                   |  |
| 61h | Reserved                                                                                                    |  |
| 62h | Reserved                                                                                                    |  |
| 63h | Reset keyboard if Early_Reset_KB is not defined.                                                                                                    |  |
| 64h | Reserved                                                                                                    |  |
| 65h | Initialize PS/2 Mouse                                                                                                    |  |
| 66h | Reserved                                                                                                    |  |
| 67h | Prepare memory size information for function call:<br>INT 15h ax=E820h                                                                                                |  |
| 68h | Reserved                                                                                                    |  |
| 69h | Turn on L2 cache                                                                                                    |  |
| 6Ah | Reserved                                                                                                    |  |
| 6Bh | Program chipset registers according to items described in Setup & Auto-configuration table.                                                                           |  |
| 6Ch | Reserved                                                                                                    |  |
| 6Dh | <ol> <li>Assign resources to all ISA PnP devices.</li> <li>Auto assign ports to onboard COM ports if the<br/>corresponding item in Setup is set to "AUTO".</li> </ol> |  |
| 6Eh | Reserved                                                                                                    |  |
| 6Fh | <ol> <li>Initialize floppy controller</li> <li>Set up floppy related fields in 40:hardware.</li> </ol>                                                                |  |
| 70h | Reserved                                                                                                    |  |

| 71h               | Reserved                                                                                                    |  |
|-------------------|----------------------------------------------------------------------------------------------------|--|
| 72h               | Reserved                                                                                                    |  |
| 73h               | (Reserved                                                                                                    |  |
| 74h               | Reserved                                                                                                    |  |
| 75h               | Detect & install all IDE devices: HDD, LS120, ZIP, CDROM?.                                                                                                    |  |
| 76h               | (Optional Feature)<br>Enter AWDFLASH.EXE if:<br>-AWDFLASH.EXE is found in floppy drive.<br>-ALT+F2 is pressed.                                                                                                    |  |
| 77h               | Detect serial ports & parallel ports.                                                                                                    |  |
| 78h               | Reserved                                                                                                    |  |
| 79h               | Reserved                                                                                                    |  |
| 7Ah               | Detect & install co-processor                                                                                                    |  |
| 7Bh               | Reserved                                                                                                    |  |
| 7Ch               | Init HDD write protect.                                                                                                    |  |
| 7Dh               | Reserved                                                                                                    |  |
| 7Eh               | Reserved                                                                                                    |  |
| 7Fh               | <ul> <li>Switch back to text mode if full screen logo is supported.</li> <li>If errors occur, report errors &amp; wait for keys</li> <li>If no errors occur or F1 key is pressed to continue :<br/>wClear EPA or customization logo.</li> </ul> |  |
| 80h               | Reserved                                                                                                    |  |
| 81h               | Reserved                                                                                                    |  |
|                   |                                                                                                    |  |
| E8POST.ASM starts |                                                                                                    |  |
| 82h               | <ol> <li>Call chipset power management hook.</li> <li>Recover the text fond used by EPA logo<br/>(not for full screen logo)</li> <li>If password is set, ask for password.</li> </ol>                                                           |  |
| 83h               | Save all data in stack back to CMOS                                                                                                    |  |
| 84h               | Initialize ISA PnP boot devices                                                                                                    |  |
| 85h               | <ol> <li>USB final Initialization</li> <li>Switch screen back to text mode</li> </ol>                                                                                                    |  |
| 86h               | Reserved                                                                                                    |  |
| 87h               | NET PC: Build SYSID Structure.                                                                                                    |  |
| 88h               | Reserved                                                                                                    |  |
|                   |                                                                                                    |  |

| 89h | <ol> <li>Assign IRQs to PCI devices</li> <li>Set up ACPI table at top of the memory.</li> </ol>                                                                                                    |
|-----|----------------------------------------------------------------------------------------------------|
| 8Ah | Reserved                                                                                                    |
| 8Bh | <ol> <li>Invoke all ISA adapter ROMs</li> <li>Invoke all PCI ROMs (except VGA)</li> </ol>                                                                                                    |
| 8Ch | Reserved                                                                                                    |
| 8Dh | <ol> <li>Enable/Disable Parity Check according to CMOS setup</li> <li>APM Initialization</li> </ol>                                                                                                    |
| 8Eh | Reserved                                                                                                    |
| 8Fh | Clear noise of IRQs                                                                                                    |
| 90h | Reserved                                                                                                    |
| 91h | Reserved                                                                                                    |
| 92h | Reserved                                                                                                    |
| 93h | Read HDD boot sector information for Trend Anti-Virus code                                                                                                    |
| 94h | <ol> <li>Enable L2 cache</li> <li>Program Daylight Saving</li> <li>Program boot up speed</li> <li>Chipset final initialization.</li> <li>Power management final initialization</li> <li>Clear screen &amp; display summary table</li> <li>Program K6 write allocation</li> <li>Program P6 class write combining</li> </ol> |
| 95h | Update keyboard LED & typematic rate                                                                                                    |
| 96h | <ol> <li>Build MP table</li> <li>Build &amp; update ESCD</li> <li>Set CMOS century to 20h or 19h</li> <li>Load CMOS time into DOS timer tick</li> <li>Build MSIRQ routing table.</li> </ol>                                                                                                    |
| FFh | Boot attempt (INT 19h)                                                                                                    |

58

# Howto : Flash the BIOS

To flash your BIOS you'll need

- 1) a xxxxx.bin file that is a file image of the new BIOS
- 2) AWDFLASH.EXE a utility that can write the data-file into the BIOS chip.

Create a new, clean DOS 6 bootable floppy with "format a: /s".

Copy flash utility and the BIOS image file to this disk.

Turn your computer off. Insert the floppy you just created and boot the computer. As it boots up, hit the [DEL] key to enter the CMOS setup. Go to "LOAD SETUP (or BIOS) DEFAULTS," and then save and exit the setup program. Continue to boot with the floppy disk.

Type "AWDFLASH" to execute the flash utility. When prompted, enter the name of the new BIOS image and begin the flash procedure. Note: If you reboot now, you may not be able to boot again.

After the flash utility is complete, reboot the system.

# What to do when the Award flasher says: Insufficient memory

- 1. In CMOS Chipset Features Setup, Disable Video Bios Cacheable.
- 2. Hit Esc, F10, Save and exit.
- 3. Flash the BIOS and reboot
- 4. Enter CMOS Chipset Features Setup, and Enable Video Bios Cacheable, hit Esc, F10, Save and reboot.

### What if things go wrong

if you use the wrong Flash BIOS or if the writing process gets interrupted, there is a fat chance that your computer won't boot anymore.

# How can you recover a corrupt BIOS ?

Boot-block booting (this works only for Award BIOS)

Modern motherboards based on Award BIOS have a boot-block BIOS. This is small area of the BIOS that doesn't get overwritten when you flash a BIOS. The boot-block BIOS only has support for the floppy drive. If you have the AGP video enabled you won't see anything on the screen because the boot-block BIOS only supports an ISA videocard.

If you do not want to change your AGP video setting than proceed as follows:

The boot-block BIOS will execute an AUTOEXEC.BAT file on a bootable diskette. Copy an Award flasher & the correct BIOS \*.bin file on the floppy and execute it automatically by putting awdflash \*.bin in the AUTOEXEC.BAT file.

#### Solution 2: Hot-swapping

1. Replace the corrupt chip by a working one. The working BIOS doesn't have to be written for your board, it just has to give you a chance of booting to DOS.

BIOSs for the same chipset mostly work. (Chipsets that not differ too much also mostly work. (e.g. Triton FX chipset and Triton HX chipset)

2. Boot the system to DOS (with floppy or HD)

3. Be sure that the System BIOS cacheable option in your BIOS is enabled! If so replace (while the computer is powered on) the BIOS chip with the corrupt one. This should work fine with most boards because the BIOS is shadowed in RAM.

4. Flash an appropriate BIOS to the corrupt chip and reboot.

**NOTE** Use a flasher from MRBIOS (http://www.mrbios.com). Utilities that come with your motherboard often use specific BIOS-hooks. Because you have booted with a BIOS not written for your motherboard they usually don't work. The MR Flash utilities communicate directly with your Flash Rom and always work. In most cases they flash a non-MRBIOS to your BIOS chip without problems.

# Warranty

This product is warranted to be in good working order for a period of one year from the date of purchase. Should this product fail to be in good working order at any time during this period, we will, at our option, replace or repair it at no additional charge except as set forth in the following terms. This warranty does not apply to products damaged by misuse, modifications, accident or disaster.

Vendor assumes no liability for any damages, lost profits, lost savings or any other incidental or consequential damage resulting from the use, misuse of, or inability to use this product. Vendor will not be liable for any claim made by any other related party.

Return authorization must be obtained from the vendor before returned merchandise will be accepted. Authorization can be obtained by calling or faxing the vendor and requesting a Return Merchandise Authorization (RMA) number. Returned goods should always be accompanied by a clear problem description.

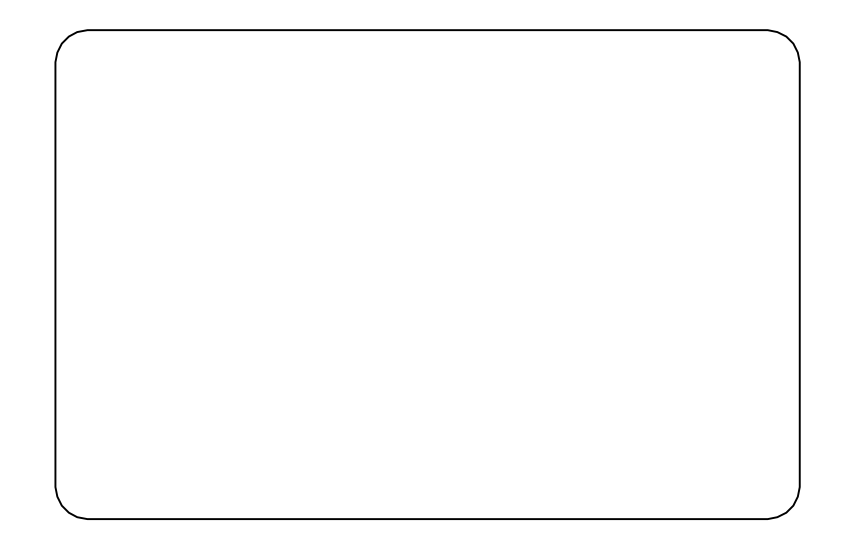

Any advice or comments about our products and service, or anything we can help you with please don't hesitate to contact with us. We will do our best to support you for your products, projects and business

# **Global American Inc.**

| Address: | 17 Hampshire Drive<br>Hudson, NH 03051 |
|----------|----------------------------------------|
| TEL:     | Toll Free (U.S. Only) 800-833-8999     |
|          | (603)886-3900                          |
| FAX:     | (603)886-4545                          |
| Website: | http://www.globalamericaninc.com       |
| E-Mail:  | salesinfo@globalamericaninc.com        |

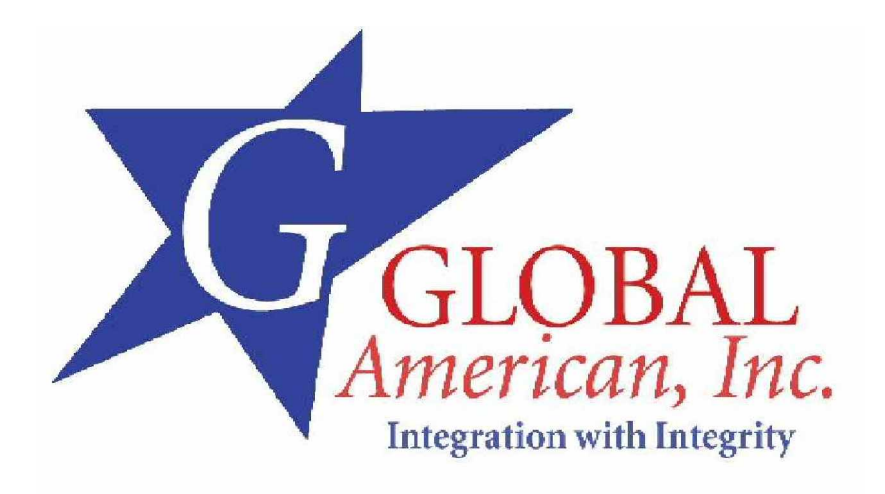